# 广东省专业技术人员继续教育管理系统

# 法人单位操作手册

编制日期: 2018年11月25日

| 第一章 | 章 操作指南           |
|-----|------------------|
| 1.1 | 法人单位注册和登录4       |
| 1.  | 1.1单位注册          |
| 1.  | 1.2登录5           |
| 1.2 | 法人单位6            |
| 1.  | 2.1法人单位角色申请 6    |
| 1.  | 2.2法人单位信息维护      |
| 1.3 | 课程培训计划管理8        |
| 1.  | 3.1专业课计划申报       |
| 1.4 | 法人单位培训班管理12      |
| 1.  | 4.1培训班设置 12      |
| 1.  | 4.2培训班考勤设置 14    |
| 1.  | 4.3培训班人员录入 16    |
| 1.5 | 专业技术人员信息管理18     |
| 1.  | 5.1专业技术人员信息确认 18 |
| 1.  | 5.2专业技术人员信息维护 19 |
| 1.6 | 继续教育记录管理 21      |
| 1.  | 6.1继续教育记录申报 21   |
| 1.  | 6.2继续教育记录批量申报 22 |
| 1.  | 6.3继续教育记录认定 23   |
| 1.  | 6.4继续教育证书打印 25   |
| 1.7 | 师资管理             |
| 1.  | 7.1师资信息维护        |
| 1.8 | 信用管理             |
| 1.  | 8.1失信信息录入        |
| 1.  | 8.2单位失信信息查看 29   |
| 1.9 | 查询统计             |
| 1.  | 9.1专业课计划查询       |

# 目 录

| 1.9 | .2继续教育培训记录查询 | 32 |
|-----|--------------|----|
| 1.9 | .3专业技术人员信息   | 33 |
| 1.9 | .4单位培训班查询    | 34 |

# 第一章 操作指南

# 1.1 法人单位注册和登录

# 1.1.1 单位注册

#### ♦ 功能描述:

法人单位在第一次进入本系统前,要进行注册,以获得账号密码。

### ◆ 界面:

个人用户注册 **单位用户注册** 

| <del>是</del> 淑気登 |                 | 只能包含字母、数字、下划线       |
|------------------|-----------------|---------------------|
| 密码               |                 | 密码必须为8-16位字母跟数字混合   |
| 确认密码             |                 | 重复输入登录密码            |
| 单位名称             |                 | 必填                  |
| 单位证件类            | 组织机构代码 🔻        |                     |
| 型                |                 |                     |
| 单位证件号            |                 | 必填(组织机构代码第九位"-"请省略) |
| 码                |                 |                     |
| 单位所在地            | 请选择 ▼ 省 请选择 ▼ 市 | 请选择… ▼ 县            |
| $\boxtimes$      |                 |                     |
| 单位详细地            |                 | 必填(例如街道名称,门牌号码等信息)  |
| 业                |                 |                     |
| 单位法人姓            |                 | 选埴                  |
| 名                |                 |                     |
| 联系人姓名            |                 | 选填                  |
| 联系电话             |                 | 选埴                  |
| 验证码              | PCKO            | 点击图片刷新验证码           |
|                  | 注册              |                     |

第4页共35页

- ◇ 详细介绍:
- 【注册】用户在输入账号、密码等基本信息后,点击"注册"按钮,提示注册成功, 即可用此账号密码进行登录。在第一次登录前,需要修改密码。

### 1.1.2 登录

#### ♦ 功能描述:

用户打开浏览器输入正确的网址点击回车键即可打开登录界面。在登录界面输 入正确的用户名和密码即可进入广东省专业技术人员继续教育管理系统。为了安全 起见,请用户牢记自己的用户名和密码。

### ♦ 法人单位用户登录界面:

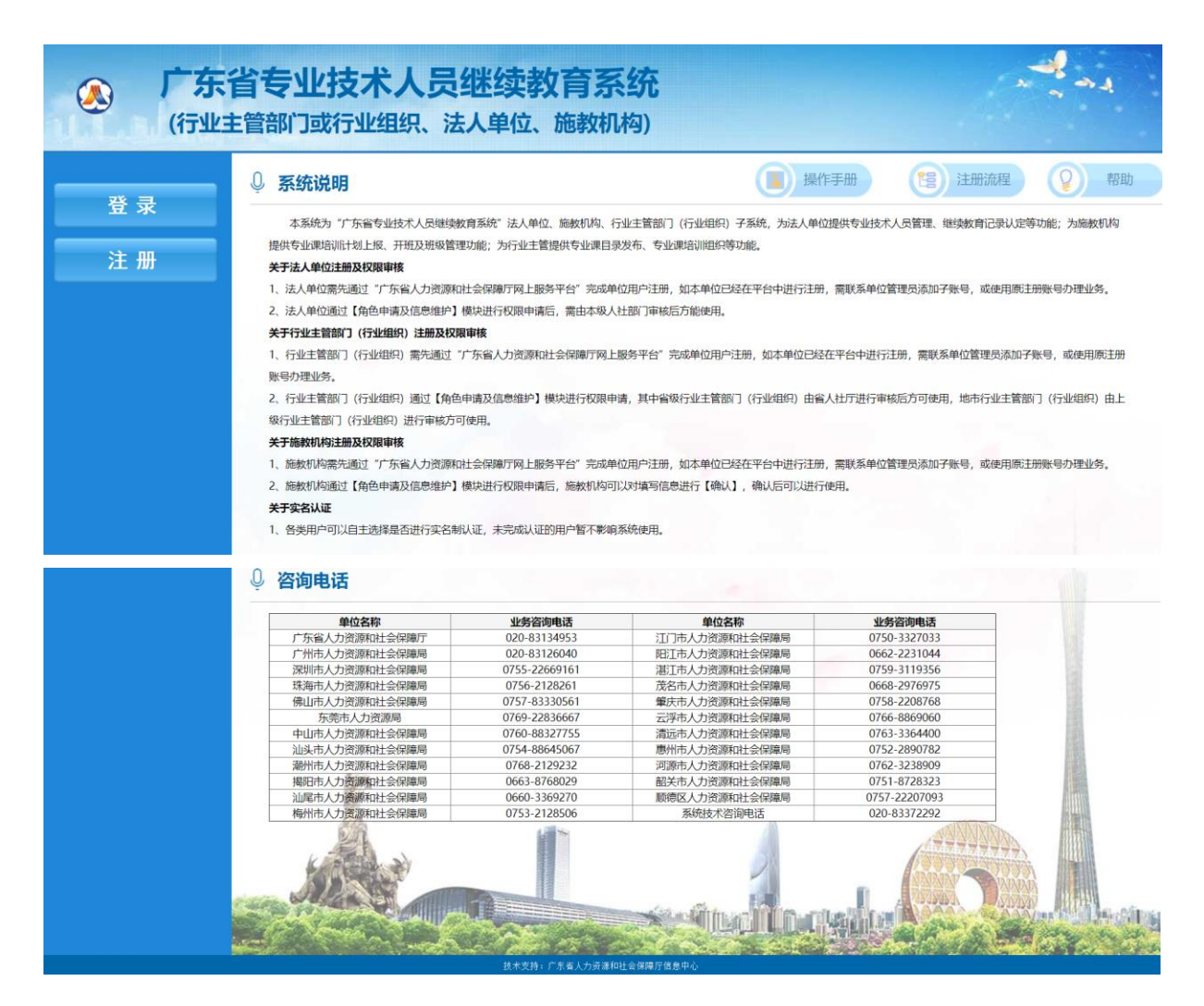

| 🙆 广东    | 省人力资源和社会(   | 保障厅网上服务平台                                         |                                          |  |
|---------|-------------|---------------------------------------------------|------------------------------------------|--|
| 广东人社    | 多动端         | 个人登录                                              | 单位登录                                     |  |
|         |             | 用户名:<br>密码:<br>验证码:<br><sup>选通续输入用户名和密码, 密码</sup> | <b>495m</b><br>時一致<br>這金續購得5次因等喝將被說走1小好! |  |
| 广东人社APP | 广东人社服务微信公众号 | 登录                                                | 省网厅账号登录<br>密码修改 密码重置 账号找回                |  |

◇ 详细介绍:

【用户名】有效的用户账号。

【密码】有效的密码

【验证码】输入如图所示的验证码

【登录】点击登录按钮,进入系统

**【单位注册】**点击进入单位注册界面,如果单位没有账号,则先注册一个账号,再 登录进入系统。

1.2 法人单位

o

### 1.2.1 法人单位角色申请

### ◇ 功能描述

法人单位用户第一次进入本系统,需要填写本单位信息,并上传相关附件,申 请账号权限。

#### ◆ 操作步骤

第一步:点击【法人单位角色申请】模块;

第二步:填写角色申报信息点击【保存】。

第三步:上传相关附件。

第四步:点击【确认按钮】,然后退出当前本系统,再次登录到系统就可以获取 到法人单位相关的功能权限了。

♦ 法人单位基本信息界面

| 欧迎 国法ノ   | 单位角色申请 🕺 法人单位信息  | 变更 🗵           |              |               |                |    |
|----------|------------------|----------------|--------------|---------------|----------------|----|
|          | 4                | 5单位承诺:所提供的单位信息 | 真实有效。如有伪造、剽窃 | 等弄虚作假,自愿承担因此造 | 成的一切相关责任及后果 确认 | 保存 |
| - 🕏 法人单位 | 基本信息             |                |              |               |                |    |
| *单位名和    | 尔北 网络技术有限公       | *法人单位代码类型      | 组织机构代码       | *单位代码         | TI 72          |    |
| *单位性质    | 気 宗教团体 ▶         | *隶属关系          | 省级           | *所属审核部门       | 广东省人力资源和社会保障   |    |
| *联系/     |                  | *办公电话          | 22 37        | *移动电话         | 159 2903       |    |
| *Ema     | il 12 )3 om      | *邮政编码          | 52 )         |               |                |    |
| *单位详细地均  | 广州 秀区            |                |              |               | (限100字)        |    |
|          | 单注入              |                |              |               | ~              |    |
|          |                  |                |              |               |                |    |
| *单位职能简介  | 7                |                |              |               |                |    |
|          |                  |                |              |               |                |    |
|          |                  |                |              |               | (限500字)        |    |
|          |                  |                |              |               |                |    |
| 请上传统一    | 社会信用代码证 (组织机构代码证 | E)             |              |               |                |    |
|          |                  |                |              |               |                | 新増 |
| 序号       | 附件名称             | 附件类型 附件大小(kl   | b) 上传时间      | 经办人           | 操作             |    |
|          |                  |                |              |               |                |    |
|          |                  |                |              |               |                |    |
|          |                  |                |              |               |                |    |
|          |                  |                |              |               |                |    |
| 14 4     | 页 页共1页 > 😕       | e              |              |               |                |    |

### 1.2.2 法人单位信息维护

### ◇ 功能描述:

法人单位用户修改联系人、办公电话、移动电话、E-mail、邮政编码、单位通讯 地址、单位职能简介等信息进行维护,不需要进行送审。

#### ◆ 操作步骤

第一步:点击法人单位【信息维护】模块;

第二步:修改基本信息点击【保存】。

### ♦ 法人单位基本信息界面:

| ▲欢迎 ■法人单位信   | 息维护 🛎                                                                                                    |           |         |             |              |           |
|--------------|----------------------------------------------------------------------------------------------------|-----------|---------|-------------|--------------|-----------|
| - 🕏 法人单位基本信题 | Ĵ                                                                                                    |           |         |             |              |           |
| *单位名称        | The second second second second second second second second second second second second second second second s | *法人单位代码类型 | 社会统一信用码 | ✓ *单位代码     |              |           |
| *单位性质        | 政府部门 👻                                                                                                    | *隶属关系     | 省级      | ▼ *上级人社主管部门 | 广东省人力资源和社会 🗸 |           |
| *联系人         |                                                                                                    | *办公电话     |         | *移动电话       |              |           |
| *Email       |                                                                                                    | *邮政编码     |         |             |              |           |
| *单位通讯地址      |                                                                                                    |           |         |             |              | [限100字]   |
| *单位职能简介      | *****                                                                                                    | 00-00018  | 08.77   |             | - M1         | 碣500字)    |
|              |                                                                                                    |           |         |             |              | pt200-3-7 |
|              |                                                                                                    |           | 1朱仔     |             |              |           |

# 1.3 课程培训计划管理

### 1.3.1 专业课计划申报

#### ◇ 功能描述:

法人单位申请开班。

#### ◆ 操作步骤

第一步:点击【专业课计划申报】模块。

第二步:点击【新申请】,填写专业课计划基本信息。

第三步:点击专业课程名称,选择专业课程。

第四步:点击保存,保存基本信息。

第五步:点击【新增】按钮,新增培训班。

第六步:点击【保存】,保存培训班基本信息。

#### 第8页共35页

第七步:点击选入教师,选择授课教师。 第八步:勾选教师点击【确认】。 第九步:新增科目内容。

- 第十步:关闭当前培训班子窗口。
- 第十一步:新增附件。

第十二步:点击【送审】。

### ◆ 专业课计划填写界面:

| 3                 |           |            |            |      |         |                         |              |      |
|-------------------|-----------|------------|------------|------|---------|-------------------------|--------------|------|
| 搜索查询<br>专业调和名称 请你 | 洗坯        |            | 十制之称       |      | 在度 2018 | ×                       | 杏海           | 洁空   |
| 文业保住石桥 阴影         | 四中        | ·          |            |      | 4度 2016 | •                       | 旦问           | 周工   |
|                   |           |            |            |      |         |                         | 新申请          | 删除 送 |
| 骨 □ 培训计划名称        | 专业课程名称    | 计划开始时间     | 计划完成时间     | 拟办期数 | 审核部门    | 审核环节                    | 审核状态         | 操作   |
| 2018工匠精神          | 工匠精神与广东制造 | 2018-09-01 | 2018-09-30 | 1    | 广东省水利厅  | 专业课计划审核.人社业务主管          | 部门 同意        | [査看] |
|                   |           |            |            |      |         |                         |              |      |
|                   |           |            |            |      |         |                         |              |      |
|                   |           |            |            |      |         |                         |              |      |
|                   |           |            |            |      |         |                         |              |      |
|                   |           |            |            |      |         |                         |              |      |
| 迎 专业课计划填写 🕷       |           |            |            |      |         |                         |              |      |
|                   |           |            |            |      |         |                         | 送审后不         | 能再修改 |
| 基本信息 收起 ヘー        |           |            |            |      |         |                         |              |      |
| *专业课程名称           | 、点击选择     |            |            |      | 年度      |                         |              |      |
| *培训计划名称           |           |            |            |      | *培训天数   | (注:一天6学)                | 时 一个学时为45分钟) |      |
| *继续教育学时           | t         |            |            |      | *拟办期数   |                         |              |      |
| *计划开始时间           | ]         | -          |            |      | *计划完成时间 |                         |              |      |
|                   |           |            |            |      |         |                         |              |      |
| *培训内容             |           |            |            |      |         |                         |              |      |
|                   |           |            |            |      |         |                         |              |      |
|                   |           |            |            |      |         | (pg300- <del>3</del> -) |              |      |
| 社会別の十年            |           |            |            |      |         |                         |              |      |
| 1011/1384         |           |            |            |      |         |                         |              |      |
|                   |           |            |            |      |         | (限500字)                 |              |      |
|                   |           |            |            |      |         |                         |              |      |
|                   |           |            |            |      |         |                         |              |      |
| 备注                |           |            |            |      |         |                         |              |      |

| TANE          | 专业课计   | †划填写 <sup>⑧</sup>                                            |              |        |          |        |                              |                   |                                |         |
|---------------|--------|--------------------------------------------------------------|--------------|--------|----------|--------|------------------------------|-------------------|--------------------------------|---------|
|               |        |                                                              |              |        |          |        |                              |                   |                                | 8       |
| - 🕫 <u>†</u>  | 搜索查询   |                                                              |              |        |          |        |                              |                   |                                |         |
|               | 行业主    | 管 请您选择                                                       | *            | 专业系列   | 请您选择     | *      | 专业                           | 课名称               | 查询                             | 〕  清空   |
|               | 序号     | 专业课                                                          | 名称           | 专业系    | 列        | 年度     | 行业部门 (行业组织)                  |                   | 操作                             |         |
|               | 1      |                                                              |              | 工程技术人员 | (林业工程)   | 2018   |                              | [洗择] []           | 「「「「」」「「」」                     |         |
|               |        |                                                              |              |        |          |        |                              |                   |                                |         |
|               |        |                                                              |              |        |          |        |                              |                   |                                |         |
|               |        |                                                              |              |        |          |        |                              |                   |                                |         |
|               |        |                                                              |              |        |          |        |                              |                   |                                |         |
|               |        |                                                              |              |        |          |        |                              |                   |                                |         |
|               |        |                                                              |              |        |          |        |                              |                   |                                |         |
|               |        |                                                              |              |        |          |        |                              |                   |                                |         |
|               |        |                                                              |              |        |          |        |                              |                   |                                |         |
|               |        |                                                              |              |        |          |        |                              |                   |                                |         |
|               |        |                                                              |              |        |          |        |                              |                   |                                |         |
| 14-4          | 页 1页   | 烎其1页 ▶ 🛚 😂                                                   |              |        |          |        |                              |                   | 显示 1                           | -1, 共1条 |
| - 🗟 🖞         | 培训研情况  | 收記 へ                                                         |              |        |          |        |                              |                   |                                |         |
|               |        |                                                              |              |        |          |        |                              |                   | 07'400                         | nuizA   |
| -             |        |                                                              |              |        |          |        | ትትንበጥሮንታይህ 1 ዓም              | 101UT#6           | 机增                             | 删际      |
| E             | 5号 □   | l                                                            | 訓拙名称         |        | 地王仕      | 计划升班日期 | 培训班计划人数                      | 培训大数              | 操作                             |         |
|               |        |                                                              |              |        |          |        |                              |                   |                                |         |
|               |        | <b>T TH 4 T</b>                                              |              |        |          |        |                              |                   |                                |         |
|               |        |                                                              |              |        |          |        |                              |                   |                                |         |
| - <i>EØ</i> B | 附件材料   | 收起へ                                                          |              |        |          |        |                              |                   |                                |         |
|               |        |                                                              |              |        |          |        |                              |                   |                                | 新増      |
| 序             | 渇      | 附件名称                                                         | β            | 附件类型   | 附件大小(kb) | 上传时间   | 9 经办                         | <del>к</del>      | 操作                             |         |
|               |        |                                                              |              |        |          |        |                              |                   |                                |         |
|               |        |                                                              |              | _      |          |        |                              |                   |                                |         |
| 1             | 14 4   | 页页共1页 >                                                      | И ( 💝        |        |          |        |                              |                   |                                |         |
| 培训班新增         | 8      |                                                              |              |        |          |        |                              |                   |                                |         |
|               |        |                                                              |              |        |          |        |                              |                   |                                | 保存      |
| F             | 多 班级基本 | 信息                                                           |              |        |          |        |                              |                   |                                |         |
|               |        | 所属权日计划                                                       | 大众创业与转到      | 型机:馮11 |          |        | *培训研名称                       |                   |                                |         |
|               |        | Triven-1 Li Pi Au                                            | NOKOJIL DIRL |        |          |        | 2010/02/0101                 |                   |                                |         |
|               |        | *计划开班时间                                                      |              |        |          |        | *学习形式                        | 请您洗择              | ·                              |         |
|               |        | *计划开班时间<br>*学习开始时间                                           |              | •      |          |        | *学习形式<br>*学习结束时间             | 请您选择              | 3                              |         |
|               |        | *计划开班时间<br>*学习开始时间<br>*计划招生人数                                |              | •      |          |        | *学习形式<br>*学习结束时间<br>*班主任姓名   | 请您选择<br>[<br>请您选择 | <ul><li>✓</li><li>新増</li></ul> |         |
|               |        | *计划开班时间<br>*学习开始时间<br>*计划招生人数<br>*考试类型                       | 请您选择         | •      |          |        | *学习形式<br>*学习结束时间<br>*班主任姓名   | 请您选择              | ・<br>3<br>・<br>新増              |         |
|               |        | *计划开班时间<br>*学习开始时间<br>*计划招生人数<br>*考试类型<br>*学习地点              | 请您选择         | <br>~  |          |        | *学习形式<br>*学习结束时间<br>*班主任姓名   | 请您选择              | ×<br>₃<br>★ 新増                 |         |
|               |        | *计划开册时间<br>*学习开始时间<br>*计划招生人数<br>*考试类型<br>*学习地点              | 请您选择         | •      |          |        | *学习形式<br>*学习结束时间<br>*班主任姓名   | 请您选择 *            | ~<br>3<br>~ 新增                 |         |
|               |        | *计划开册时间<br>*学习开始时间<br>*计划招生人数<br>*考试类型<br>*学习地点              | <br> 请您选择    | 2<br>2 |          |        | *学习括末时间<br>*学习结束时间<br>*班主任姓名 | 请您选择 ·<br>请您选择 ·  | ×<br>3<br>★ 新增                 |         |
|               |        | *计划开册时间<br>*学习开始时间<br>*计划招生人数<br>*考试类型<br>*学习地点<br>*课程具体时间安排 | <br> 请您选择    | •<br>• |          |        | *学习形式<br>*学习结束时间<br>*班主(194名 | 请您选择              | ~<br>9<br>✓ 新増                 |         |

| ₱ 班主任信息      |                                     |           |           |             |             |                    |
|--------------|-------------------------------------|-----------|-----------|-------------|-------------|--------------------|
|              | *姓名                                 |           |           |             | *联系电话       |                    |
|              | *公民身份号码                             |           |           |             | *E-Mail     |                    |
|              | *专业技术资格                             | 请您选择      | *         |             |             |                    |
| ◎ 授课教师       |                                     |           |           |             |             |                    |
|              |                                     |           |           |             |             |                    |
|              | また                                  |           | RO        | わって記念       | 联支由注        | 远入教师               |
|              | XIA                                 |           | 47.       | 바세피 근 위 비   | 47.57*Bid   | Jæri F             |
|              |                                     |           |           |             |             |                    |
|              | 1 <b>5</b> <sup>11</sup> 1 <b>5</b> | NT 1 2A   |           |             |             | いた秋田専再日日           |
|              |                                     |           |           |             |             | /文书文///南安亚/        |
| 8            |                                     |           |           |             |             |                    |
|              |                                     |           |           |             | (6)         | ₹500字)             |
|              |                                     |           |           |             | 3           |                    |
| 班土11信息       | 1                                   | 些入教师      | 2         |             |             |                    |
|              | *姓(                                 |           |           |             | Q确认选入       |                    |
|              | *公民身份号                              | 序号        | 姓名        | 联系电话        | 可教授课程       |                    |
|              | *专业技不贷                              | 1         | 张丰清       | 13899665532 | 《工匠精神与广东制造》 | 1                  |
| 授课教师         |                                     |           | 1         |             |             |                    |
|              |                                     |           |           |             |             | 选入教师 新增教师          |
|              | 姓名                                  |           |           |             |             | 操作                 |
|              |                                     |           |           |             |             |                    |
|              |                                     |           |           |             |             |                    |
| 14 4 页       | 1 页共 1 页                            |           |           |             |             | 没有数据需要显示           |
| 19111月———    |                                     | Ⅰ 4 页 1 页 | ŧ1页 ▶ N 💝 |             | 显示1-1, 共1条  |                    |
|              |                                     |           |           |             |             | NT-Log-1 (7) 8940A |
|              |                                     |           |           |             |             | 添加料日 删除            |
| 序号           |                                     |           |           | 科自名称        |             | 操作                 |
|              |                                     |           |           |             |             |                    |
| 9 培训科目       |                                     |           |           |             |             |                    |
| 3 培训科目       |                                     |           |           |             |             | 法加利日               |
| ▶ 培训科目       |                                     |           |           | 利日夕物        |             | 添加科目 删版            |
| ▶ 培训科目<br>序号 |                                     |           |           | 科目名称        |             | 添加科目 新城<br>操作      |
| 》培训科目<br>序号  |                                     |           |           | 科目名称        |             | 添加科目 删版<br>操作      |

| 培训 | 班新增        |         |                    |       |         |                |           |
|----|------------|---------|--------------------|-------|---------|----------------|-----------|
|    |            | *姓名 5   | 张丰凊                |       | *联条电话   | 13899665532    |           |
|    | *公E        | 民身份号码 4 | 44010119800101013X |       | *E-Mail | zhangfq@qq.com |           |
|    | *4         | 业技术资格   | 教授                 |       |         |                |           |
|    | 8          |         |                    |       |         |                |           |
|    | - 127 授课教师 |         |                    |       |         |                |           |
|    |            |         |                    |       |         |                | 选入教师 新增教师 |
|    |            | 姓名      | 添加或修改科目            |       |         | ≥ 联系电话         | 操作        |
|    |            |         | ── 🗊 科目            | 信息    |         |                |           |
|    |            |         |                    | *科目名称 |         |                |           |
|    | K 1 页 1 页  | 共1页 💙   | N I                | 保存    | )       |                | 没有数据需要显示  |
|    |            |         |                    |       | 4       |                | 1         |
|    | - 15 培训科目  |         |                    |       |         |                |           |
|    |            |         |                    |       |         |                | 添加科目 删除   |
|    | 序号         |         |                    | 科目名称  |         |                | 操作        |
|    |            |         |                    |       |         |                |           |
|    |            |         |                    |       |         |                |           |
|    | 14 4 页 1 页 | 共1页 🔿   | H 😌                |       |         |                | 没有数据需要显示  |
|    |            |         |                    |       |         |                | 1         |
|    |            | 送审部     | BIT)               |       |         |                |           |
|    |            |         |                    |       |         |                |           |
|    |            | 上级      | 注管部门 请             | 您选择 🔻 |         | 确定             |           |
|    |            |         |                    |       |         |                |           |
|    |            |         |                    |       |         |                |           |
|    |            |         |                    |       |         |                |           |
|    |            |         |                    |       |         |                |           |
|    |            |         |                    |       |         |                |           |
|    |            |         |                    |       |         |                |           |

## 1.4 法人单位培训班管理

### 1.4.1 培训班设置

#### ◇ 功能描述:

本单位开展相对的培训班,进行开班、结班、取消、成功录入等操作。

### ◆ 操作步骤

第一步:点击【培训班设置】模块。

- 第二步:勾选数据点击【班级状态】操作按钮。
- 第三步:设置培训班开班、结班、取消操作。
- 第四步:点击【录入】按钮,对培训班人员进行考勤录入。
- 第五步: 点击成绩/考核结果录入按钮。
- 第六步:对培训班人员成绩录入,点击【保存】。

#### 第12页共35页

### ◇ 培训班设置界面:

| <b>希</b> 欢迎 |     |        |            |             |            |         |      |    |        |  |  |
|-------------|-----|--------|------------|-------------|------------|---------|------|----|--------|--|--|
| - 🗊 捜       | 索查询 |        |            |             |            |         |      |    |        |  |  |
|             | 课程  | 类型 专业课 | <b>▼</b> ŧ | 业课程名称       |            |         |      |    |        |  |  |
|             | 培训现 | 1名称    |            | 班级状态 请您选择   | *          | 年度 2018 | *    | 查询 | 清空     |  |  |
|             |     |        |            |             |            |         |      |    | 班级状态操作 |  |  |
|             | 序号  | 课程类型   | 专业课程名称     | 班级名称        | 计划开班日期     | 班级人数    | 班级状态 | 说明 | 成绩录入   |  |  |
|             | 1   | 专业课    | 工匠精神与广东制造  | 工匠精神与广东制造培训 | 2018-09-01 | 30      | 结班   |    | [录入]   |  |  |

| <b>希</b> 欢迎 | 国培训      | H设置 🖲          |           |                                        |        |         |      |    |        |  |  |  |
|-------------|----------|----------------|-----------|----------------------------------------|--------|---------|------|----|--------|--|--|--|
| - 🗊 捜       | - 同 捜索査询 |                |           |                                        |        |         |      |    |        |  |  |  |
|             | 课<br>培训时 | 星类型 专业课<br>班名称 | <b>、</b>  | 业课程名称<br>班级状态 请您选择                     | ~      | 年度 2018 | *    | 查询 | 清空     |  |  |  |
|             |          |                |           |                                        |        |         |      |    | 班级状态操作 |  |  |  |
| 1           | 序号       | 课程类型           | 专业课程名称    | 班级名称                                   | 计划开班日期 | 班级人数    | 班级状态 | 说明 | 成绩录入   |  |  |  |
| <b>V</b>    | 1        | 专业课            | 工匠精神与广东制造 | Ⅰ 班级状态操作                               |        | ×       | 结班   |    | [录入]   |  |  |  |
|             |          |                |           | *班级状态<br>开班<br>说明<br>括班<br>取消<br>请控制(6 | Y      |         |      |    |        |  |  |  |

| <b>希</b> 欢迎 | 国培训班设置     | 8       |     |       |                    |
|-------------|------------|---------|-----|-------|--------------------|
| 成績录入        |            |         |     |       | ×                  |
|             | 姓名         |         |     | 查询 清空 |                    |
|             |            |         |     |       | 成绩/考核结果录入          |
|             |            | 序号      | 姓名  | 性别    | 公民身份号码             |
|             |            | 1       | 陈诗慧 | 男性    | 110101199003072711 |
|             |            | 2       | 刘文斌 | 男性    | 321101198110166954 |
|             |            |         |     |       |                    |
|             |            |         |     |       |                    |
|             |            |         |     |       |                    |
|             |            |         |     |       |                    |
|             |            |         |     |       |                    |
|             |            |         |     |       |                    |
| 14 4        | 页 1 页共 1 〕 | 页 🕨 🛛 🥏 |     |       | 显示1-2, 共2条         |
|             |            |         |     |       |                    |

| <b>希</b> 欢迎 | ■培训班设置 🛎   |             |            |        |            |                |
|-------------|------------|-------------|------------|--------|------------|----------------|
| 成績录入        |            |             |            |        |            | ×              |
|             | 姓名         |             |            | 查询     | 清空         |                |
|             |            |             |            |        |            | 成绩/考核结果录入      |
|             | ✓          | 成绩录入        |            |        | •          | 公民身份号码         |
|             | 1          |             |            |        | 保存         | 01199003072711 |
|             | <b>v</b>   | 培训班名称 工匠    | 精神与广东制造培训图 | 课程名称   | 工匠精神与广东制造  | 01198110166954 |
|             |            | 考核(考试)总成绩   |            | 考核结果   | 请您选择 🗸     |                |
|             |            | 实际开班日期 201  | 8-09-19    | 实际结班日期 | 2018-09-19 |                |
|             |            | 备注          |            |        | (四10)      |                |
|             |            |             |            |        | Apts 10    |                |
|             |            | 序号          | 科          | 目名称    | 单科成绩       |                |
|             |            |             |            |        |            |                |
| 14 4        | 页 1 页共1页 🕨 |             |            |        |            | 显示1-2, 共2条     |
|             |            |             |            |        |            |                |
|             |            | Ⅰ 4 页 1 页共1 | 页 🕨 🕅      |        | 没有数据需要显示   | •              |
|             |            |             |            |        |            | ]              |

### 1.4.2 培训班考勤设置

◇ 功能描述:

对培训班人员考勤录入。

◆ 操作步骤

第一步:点击【培训班考勤设置】模块。

第二步:点击【录入考勤】按钮,对已经开班的培训班进行考勤。

第三步:录入考勤时间,点击【保存】。

第四步:点击【设置普通考勤】按钮,对人员进行考勤设置。

第五步:点击【考勤查看】按钮,查看考勤明细。

◇ 培训班考勤设置界面:

| 電双型 目培训项专业反直                                  |      |               |
|-----------------------------------------------|------|---------------|
| - 🖻 搜索查询                                      |      |               |
| 课程关型 专业课 🗸 专业程名称                              |      |               |
| 培训班名称     班級状态     请您选择     Y     年度     2018 | •    | 蓟    清空       |
| 序号 培训班名称 专业课程名称 课程类型 计划开班日期 班级人数              | 班级状态 | 操作            |
| 1 大众创业与转型机遇 大众创业与转型机遇 专业课 2018-09-25 0        | 开班   | [录入考勒] [考勒查看] |
| 2 工匠精神与广东制造 工匠精神与广东制造 专业课 2018-09-01 2        | 结班   | [考勒查看]        |

查询

Î

清空

操作

[录入考勒] [考勒查看]

[考勒查看]

| ▶ 班級信息<br>培训班名称 大众创业与转型机遇11<br>专业课程名称 大众创业与转型机遇<br>考勤时间(24小时制) 2018-09-25 |                             |
|---------------------------------------------------------------------------|-----------------------------|
| 培训册名称 大众创业与转型机遇11<br>专业课程名称 大众创业与转型机遇<br>考勤时间(24小时制) 2018-09-25   9 时 0 分 |                             |
| 专业课程名称 大众创业与转型机遇<br>考勤时间(24小时制) 2018-09-25   3 9 时 0 分                    |                             |
| 考勤时间(24小时制) 2018-09-25 3 9 时 0 分                                          |                             |
|                                                                           |                             |
| 备注                                                                        |                             |
|                                                                           | (限100字)                     |
| ्र<br>सम्                                                                 |                             |
| 参 考勤信息                                                                    |                             |
|                                                                           | 设置普通                        |
| □ 序号 姓名 职称                                                                | 电子邮箱 联系电话 考勤状态              |
| 1         王立平         比较教育         981                                    | 81741214@qq.com 15917352904 |
| □ 〕 〕 〕 〕 〕 〕 〕 〕 〕 〕 〕 〕 〕 〕 〕 〕 〕 〕 〕                                   | 112211@qq.com 15678956465   |

| <b>希</b> 欢迎 | 目培训班考勤设置    |             |        |          |   |         |      |        |
|-------------|-------------|-------------|--------|----------|---|---------|------|--------|
| 考勤设置        |             |             |        |          |   |         |      | Ð      |
| - 🕫 मा      | 级信息         |             |        |          |   |         |      |        |
|             | 培训班名称       | 大众创业与转型机遇11 |        |          |   |         |      |        |
|             | 专业课程名称      | 大众创业与转型机遇   |        |          |   |         |      |        |
|             | 考勤时间(24小时制) | 2018-09-25  | 9 时    | 0 分      |   |         |      |        |
|             | 备注          |             |        |          |   | (限100字) |      |        |
|             |             |             | 考勤状态操作 |          |   |         |      |        |
| - 🕫 考       | 勤信息         |             | 出勤情况   | 已到       | * | 保存      |      |        |
|             |             |             |        | 请假<br>迟到 | • | •       |      | 设置普通考勤 |
| <b>v</b>    | 序号          | 姓名          |        | 职称       |   | 电子邮箱    | 联系电话 | 考勤状态   |

|         | 培训班考勤; | 2置 🖲   |     |   |         |            |                |       |      |      |
|---------|--------|--------|-----|---|---------|------------|----------------|-------|------|------|
| - 🕏 搜索查 | 询      |        |     |   |         |            |                |       |      |      |
|         | 课程类型   | 专业课    |     |   | * 专     | 业程名称       |                |       |      |      |
| t       | 培训班名称  |        |     |   | 3       | 班级状态 请您选择. |                | ▶ 年度  | 2018 | *    |
| 应是      | teilli | 柳夕称    | 考勤设 | 置 |         |            |                |       |      |      |
| 1       | 大众创业生  | э转型机遇… | 序   | 谔 | 培训班名称   | 课程名称       | 考勤日期           | 应出勤人数 | 已到人数 | 操作   |
| 2       | 工匠精神的  | 与广东制造  |     | 1 | 大众创业与转型 | 大众创业与转型    | 2018-09-25 9:0 | 2     | 2    | [査看] |
|         |        |        |     |   |         |            |                |       |      |      |
|         |        |        |     |   |         |            |                |       |      |      |
|         |        |        |     |   |         |            |                |       |      |      |
|         |        |        |     |   |         |            |                |       |      |      |

第15页共35页

| <b>希</b> 欢迎 |     | 培训班考勤设置 🗵 |      |    |                       |           |   |                  |      |      |      |   |               |  |
|-------------|-----|-----------|------|----|-----------------------|-----------|---|------------------|------|------|------|---|---------------|--|
| -5          | 搜索查 | 询         |      |    |                       |           |   |                  |      |      |      |   |               |  |
|             |     | 课程类型 专业课  |      |    | *                     | 专业程名称     |   |                  |      |      |      |   |               |  |
|             |     | 培训班名称     |      |    |                       | 班级状态 请您选择 |   | *                | 年度   | 2018 | *    |   | <b>査询</b> 清空  |  |
| 扂           | 谔   | 培训班名称     | 考勤设置 |    |                       |           |   |                  |      |      |      |   | 操作            |  |
|             | 1   | 大众创业与转型机遇 | 序号   | 垮  | <b>针  班名称</b><br>考勤设置 | 课程名称      |   | 考勤日期 应该          | 出勤人数 | 已到人数 | 操作   |   | [录入考勒] [考勒查看] |  |
|             | 2   | 工匠精神与广东制造 | 1    | ts | 序号                    | 姓名        | - | 公民身份号码           | 考勤   | 状态   |      |   | [考勒查看]        |  |
|             |     |           |      |    | 1                     | 王立平       |   | 4401021980010100 | B    | 到    | 11.1 |   |               |  |
|             |     |           |      |    | 2                     | 刘文斌       |   | 3211011981101669 | e    | 到    |      |   |               |  |
|             |     |           |      |    |                       |           |   |                  |      |      |      |   |               |  |
|             |     |           |      |    |                       |           |   |                  |      |      |      |   |               |  |
|             |     |           |      |    |                       |           |   |                  |      |      |      |   |               |  |
|             |     |           |      |    | 4                     |           |   |                  |      |      | •    |   |               |  |
|             |     |           | 4    |    |                       |           |   |                  |      |      |      | • |               |  |

# 1.4.3 培训班人员录入

◇ 功能描述:

法人单位对已经是开班状态的培训班进行人员录入,录入本单位专业技术人员 进行培训。

◆ 操作步骤。

第一步:点击【培训人员录入】模块。

第二步:点击人员【详细按钮】。

第三步:勾选人员点击录入,如需取消录入,可点击【取消】。

♦ 培训班人员录入界面:

| 4次迎   | ■培训班人员录入 <sup>®</sup> |           |           |            |         |       |      |        |
|-------|-----------------------|-----------|-----------|------------|---------|-------|------|--------|
| - 🗟 🖁 | 搜索查询                  |           |           |            |         |       |      |        |
|       | 课程类型 专业课              | ▼ 专业课程    | 名称        |            |         |       |      |        |
|       | 培训班名称                 | 班级        | 状态 请您选择 🗸 |            | 年度 2018 | *     | 首直   | 清空     |
| 序号    | 培训班名称                 | 专业课程名称    | 课程类型      | 计划开班日期     | 计划招生人数  | 已报名人数 | 班级状态 | 人员信息   |
| 1     | 工匠精神与广东制造培训班          | 工匠精神与广东制造 | 专业课       | 2018-09-01 | 30      | 2     | 结班   | [人员详细] |
| 2     | 大众创业与转型机遇11           | 大众创业与转型机遇 | 专业课       | 2018-09-25 | 1       | 2     | 开班   | [人员详细] |
|       |                       |           |           |            |         |       |      |        |

| <ul> <li>         ・ 日示人         ・ 一         ・ 示号         ・         ・         ・</li></ul>         | 姓名           時詩慧           柯力宏    | 性别<br>男性<br>男性           | 公民身份号码<br>110101199003072711<br>440902199203222903                                                                                                    | 联系电话<br>13423654645<br>2211087         | □ 泉入<br>操作<br>(直看)<br>(直看)        |
|--------------------------------------------------------------------------------------------------|-----------------------------------|--------------------------|----------------------------------------------------------------------------------------------------|----------------------------------------|-----------------------------------|
|                                                                                                  | 姓名       防持慧       柯力宏            | 性別         男性         男性 | 公民身份号码 110101199003072711 440902199203222903                                                                                                    | 联 <b>源电话</b><br>13423654645<br>2211087 | 泉入       漫作       (直看)       (直看) |
| 序号       1       2                                                                               | 姓名        時詩慧        柯力宏          | tt别<br>男性                | 公民身份号码<br>110101199003072711<br>440902199203222903                                                                                                    | 联系电话<br>13423654645<br>2211067         | 課作       (直看)       (直看)          |
| 序号       1       2                                                                               | 姓名           防持慧           柯力宏    | 性别<br>男性<br>男性           | 公民身份号码<br>110101199003072711<br>440902199203222903                                                                                                    | 联系电话<br>13423654645<br>2211087         | 操作<br>(直看)<br>(直看)                |
| <ul> <li>1</li> <li>2</li> <li>2</li> <li>4</li> <li>項 1</li> <li>2</li> </ul>                   | 除詩慧<br>柯力宏                        | <u>男性</u><br>男性          | 110101199003072711       440902199203222903                                                                                                    | 13423654645<br>2211087                 | (直看)<br>(直看)                      |
| 2<br>2<br>2<br>1<br>2<br>1<br>1<br>2<br>1<br>1<br>2<br>1<br>1<br>1<br>2<br>1<br>1<br>1<br>1<br>2 | 柯力宏                               | 男性                       | 440902199203222903                                                                                                    | 2211067                                | (直看)                              |
|                                                                                                  |                                   |                          |                                                                                                    |                                        | 局示 1.2 共2                         |
|                                                                                                  |                                   |                          |                                                                                                    |                                        | 局示 1.2 共2                         |
| * 页 1<br>2  国培训班人员录                                                                              |                                   |                          |                                                                                                    |                                        | 局示1.2 共2                          |
|                                                                                                  |                                   |                          |                                                                                                    |                                        | 局示1.2 共2                          |
| * 页 1 2  国培训班人员录                                                                                 |                                   |                          |                                                                                                    |                                        | 局示1.2 共2                          |
|                                                                                                  |                                   |                          |                                                                                                    |                                        | 局示1.2 共2                          |
|                                                                                                  | 4 <b>5</b> #14 <b>5</b>           |                          |                                                                                                    |                                        | 局示 1.2 共2                         |
| <ol> <li>1</li> <li>4 页 1</li> <li>2</li> <li>国培训班人员录</li> </ol>                                 | ( <b>5</b> # ( <b>5</b>           |                          |                                                                                                    |                                        | 局示1_2 共9                          |
| 74 ( 页 1<br>2                                                                                    |                                   |                          |                                                                                                    |                                        | 显示1.2 共93                         |
| 7 1 页 1<br>2 国培训班人员录                                                                             |                                   |                          |                                                                                                    |                                        | 局示 1.2 共 23                       |
|                                                                                                  | 4 <b>5</b> # 4 <b>5</b>           |                          |                                                                                                    |                                        | 周示 1-2 - 共 23                     |
| <ul><li>バ イ 页 1</li><li>目培训班人员录</li></ul>                                                        | 4 <b>att</b> 4 <b>a</b>           | _                        |                                                                                                    |                                        | 周示1.2 共2                          |
|                                                                                                  | A                                 | 943                      |                                                                                                    |                                        | 岡元1-2 エン                          |
| 2 国培训班人员录                                                                                        |                                   | M R                      |                                                                                                    |                                        | <u> </u>                          |
|                                                                                                  | 录入 <sup>≥</sup> 人员详细 <sup>≥</sup> |                          |                                                                                                    |                                        |                                   |
|                                                                                                  |                                   |                          |                                                                                                    |                                        |                                   |
|                                                                                                  |                                   |                          |                                                                                                    |                                        |                                   |
| ? 录入人员选择                                                                                         |                                   |                          |                                                                                                    |                                        |                                   |
|                                                                                                  |                                   |                          |                                                                                                    |                                        | 录入                                |
| ☑ 序号                                                                                             | 姓名                                | 性别                       | 公民身份号码                                                                                                    | 联系电话                                   | 操作                                |
| ☑ 1                                                                                              | 陈诗慧                               | 男性                       | 110101199003072711                                                                                                    | 13423654645                            | [查看]                              |
| 2                                                                                                | 柯力宏                               | 男性                       | 440902199203222903                                                                                                    | 2211087                                | [查看]                              |
|                                                                                                  |                                   |                          |                                                                                                    |                                        |                                   |
|                                                                                                  |                                   |                          |                                                                                                    |                                        |                                   |
|                                                                                                  |                                   |                          | 条纸提示 ×                                                                                                    |                                        |                                   |
|                                                                                                  |                                   |                          | "     "     "     "     "     "     "     "     "     "     "     "     "     "     "     "     "     "     "     "     "     "     "     "     "     "     "     "     "     "     "     "     "     "     "     "     "     "     "     "     "     "     "     "     "     "     "     "     "     "     "     "     "     "     "     "     "     "     "     "     "     "     "     "     "     "     "     "     "     "     "     "     "     "     "     "     "     "     "     "     "     "     "     "     "     "     "     "     "     "     "     "     "     "     "     "     "     "     "     "     "     "     "     "     "     "     "     "     "     "     "     "     "     "     "     "     "     "     "     "     "     "     "     "     "     "     "     "     "     "     "     "     "     "     "     "     "     "     "     "     "     "     "     "     "     "     "     "     "     "     "     "     "     "     "     "     "     "     "     "     "     "     "     "     "     "     "     "     "     "     "     "     "     "     "     "     "     "     "     "     "     "     "     "     "     "     "     "     "     "     "     "     "     "     "     "     "     "     "     "     "     "     "     "     "     "     "     "     "     "     "     "     "     "     "     "     "     "     "     "     "     "     "     "     "     "     "     "     "     "     "     "     "     "     "     "     "     "     "     "     "     "     "     "     "     "     "     "     "     "     "     "     "     "     "     "     "     "     "     "     "     "     "     "     "     "     "     "     "     "     "     "     "     "     "     "     "     "     "     "     "     "     "     "     "     "     "     "     "     "     "     "     "     "     "     "     "     "     "     "     "     "     "     "     "     "     "     "     "     "     "     "     "     "     "     "     "     "     "     "     "     "     "     "     "     "     "     "     "     "     "     "     "     "     "     "     "     "     "     " |                                        |                                   |
|                                                                                                  |                                   |                          | 确定即消                                                                                                    |                                        |                                   |
|                                                                                                  |                                   |                          |                                                                                                    |                                        |                                   |
|                                                                                                  |                                   |                          |                                                                                                    |                                        |                                   |
|                                                                                                  |                                   |                          |                                                                                                    |                                        |                                   |
|                                                                                                  |                                   |                          |                                                                                                    |                                        |                                   |
|                                                                                                  |                                   |                          |                                                                                                    |                                        |                                   |
|                                                                                                  |                                   |                          |                                                                                                    |                                        |                                   |
|                                                                                                  |                                   |                          |                                                                                                    |                                        |                                   |
|                                                                                                  |                                   | M                        |                                                                                                    |                                        | 日元1 2 世 2                         |

| 次迎 | 围培   | 川班人员录入 🖲 人员详细 | ×   |                    |             |                 |
|----|------|---------------|-----|--------------------|-------------|-----------------|
| 录入 | Ba   | 表入            |     |                    |             |                 |
| 5  | 3录入, | 人员            |     |                    |             |                 |
|    |      |               |     |                    |             | 取当              |
|    |      |               | 14  |                    |             |                 |
|    | 序号   | 姓名            | 作知  | 公氏身份号码             | 联系电话        | 操作              |
|    | 1    | 王立平           | 男性  | 440102198001010013 | 15917352904 | [査看]            |
|    | 2    | 刘文斌           | 男性  | 321101198110166954 | 15678956465 | [査看]            |
|    | 3    | 陈诗慧           | 男性  | 110101199003072711 | 13423654645 | [查看]            |
|    | 4    | 柯力宏           | 男性  | 440902199203222903 | 2211087     | [查看]            |
|    |      |               |     |                    |             |                 |
|    |      |               |     |                    |             |                 |
|    |      |               |     |                    |             |                 |
|    |      |               |     |                    |             |                 |
|    |      |               |     |                    |             |                 |
|    |      |               |     |                    |             |                 |
|    |      |               |     |                    |             |                 |
|    |      |               |     |                    |             |                 |
|    |      |               |     |                    |             |                 |
|    |      |               |     |                    |             |                 |
|    |      |               |     |                    |             |                 |
| 14 | 4    | 页 1 页共1页 💙    | N 3 |                    |             | 显示 1 - 4, 共 4 翁 |

# 1.5 专业技术人员信息管理

# 1.5.1 专业技术人员信息确认

#### ◇ 功能描述:

审核专业人员是否属于本单位。

#### ◆ 操作步骤

第一步:点击【专业技术人员信息确认】模块。

第二步:直接点击是或否按钮确认专业人员是否属于本单位。

第三步:勾选人员,点击人员确认按钮可以批量操作确认人员信息。

### ◆ 专业技术人员信息确认界面:

| <b>希</b> 双 | 迎         | 国专业技术人  | 员信息确认 🛎 |        |                       |        |           |  |  |  |  |  |  |  |
|------------|-----------|---------|---------|--------|-----------------------|--------|-----------|--|--|--|--|--|--|--|
| -6         | - 10 搜索查询 |         |         |        |                       |        |           |  |  |  |  |  |  |  |
|            |           | 姓名      |         | 公民身份号码 | 查询                    | 清空     |           |  |  |  |  |  |  |  |
| -6         | 會         | 业技术人员列表 | ŧ       |        |                       |        |           |  |  |  |  |  |  |  |
|            |           |         |         |        |                       | 以下人员是否 | 属于本单位人员确认 |  |  |  |  |  |  |  |
|            |           | 序号      | 姓名      | 性别     | 公民身份号码                | 学历     | 操作        |  |  |  |  |  |  |  |
|            |           | 1       |         |        | Carter and Carter and | 其他     | [查看]      |  |  |  |  |  |  |  |
|            |           |         |         |        |                       |        |           |  |  |  |  |  |  |  |
|            |           |         |         |        |                       |        |           |  |  |  |  |  |  |  |
|            |           |         |         |        |                       |        |           |  |  |  |  |  |  |  |

| #  | 欢迎         | 国专业技        | 术人员信息确认 🖲 |                    |          |      |         |                  |    |          |         |
|----|------------|-------------|-----------|--------------------|----------|------|---------|------------------|----|----------|---------|
|    | <b>₽</b> 損 | 腰查询         |           |                    |          |      |         |                  |    |          |         |
|    |            |             | #-2       |                    | 自从中和     |      |         | 杏海               | 法交 |          |         |
|    |            |             |           | 214                | 1970 F19 |      |         | 旦归               | 旧工 |          |         |
|    | 17 t       | 制法技术人员      | 列表        |                    |          |      |         |                  |    |          |         |
|    |            |             |           |                    |          |      |         |                  | Ę  | 以下人员是否属于 | 本单位人员确认 |
|    |            | □ ß         | 得         | 姓名                 | 性别       | 12   | 公民身份号码  |                  | 学  | 历        | 操作      |
|    |            |             | 1         |                    |          |      |         |                  | 其  |          | [查看]    |
|    |            |             |           |                    |          |      |         |                  |    |          |         |
|    |            |             |           |                    |          | 系統提示 |         |                  |    |          |         |
|    |            |             |           |                    |          | 议?   |         |                  |    |          |         |
|    |            |             |           |                    |          | 确定   | 取消      |                  |    |          |         |
|    |            |             |           |                    |          |      |         |                  |    |          |         |
|    |            |             |           |                    |          |      |         |                  |    |          |         |
| _  |            | 10          |           |                    |          |      |         |                  |    |          |         |
| *  | 欢迎         |             | 术人员信息确认 ® |                    |          |      |         |                  |    |          |         |
| 查石 | E,         | ×/+   0 ++- | -/===     |                    |          |      |         |                  |    |          | 8 8     |
|    |            | 判业人员基本      | Male      |                    |          |      |         |                  |    |          |         |
|    |            |             | *单位名称     | 广州市司法局             |          |      |         |                  | _  |          |         |
|    |            |             | *姓名       | 吴婷                 |          |      | *性别     | 男性               | *  |          |         |
|    |            |             | *公民身份号码   | 440103199003075938 |          |      | *出生日期   | 1990-03-07       | •  |          |         |
|    |            |             | *民族       | 汉族 🗸               |          |      | *籍贯     | 广东省梅州市           | *  |          |         |
|    |            |             | *最高学历     | 大学本科               |          |      | 最高学位    | 无                | *  |          |         |
|    |            |             | *所学专业     | 教育学原理 🗸            |          |      | *毕业院校   | 华南理工大学           |    |          |         |
|    |            |             | *毕业时间     | 2016-05-03         |          |      | *参加工作时间 | 2017-09-01       |    |          |         |
|    |            |             | *联系电话     | 13465321562        |          |      | 邮箱      | 1152316561@qq.cc | m  |          |         |
|    |            |             | 专业技术任职资格  | 教授                 |          |      | 取得资格时间  | 2018-09-19       | •  |          |         |
|    |            |             | *11 南东小   | 教堂                 |          |      | *≠北交河   | 高等学校教师           | *  |          |         |
|    |            |             | いもられ      | ×4.3-              | 1        |      | 277¥31  | 中等专业学校教师         | *  |          |         |
|    |            |             | 邮政编码      | 510000             |          |      |         |                  |    |          |         |
|    |            |             | 通信地址      | 广东省梅州市             |          |      |         |                  |    |          |         |
|    |            |             |           |                    |          |      |         |                  |    |          |         |

### 1.5.2 专业技术人员信息维护

### ◇ 功能描述:

本单位新增属于本单位的专业技术人员。

#### ◆ 操作步骤

第一步:点击【专业技术人员信息维护】模块。

第二步:点击【新增】按钮,单位可以帮助本单位的专业技术人员填写基本信息。

第三步:填写人员信息。

第四步:保存,保存成功之后该人员属于本单位。

### ◆ 专业技术人员信息维护界面:

|            |                 |       |        | 本为                  | 2800    |
|------------|-----------------|-------|--------|---------------------|---------|
| 姓名         |                 | 公民身份的 | 569    | 笪间                  | 消至      |
| 单位人员基本信息   |                 |       |        |                     |         |
|            |                 |       |        |                     |         |
| □ 序号       | 姓名              | 性别    | 公民身份号码 | 参加工作时间              | 间    操作 |
| □ 1        |                 | 男性    | 其他     | 2018/11/2           | 9 [修改]  |
|            |                 |       |        |                     |         |
|            |                 |       |        |                     |         |
| 1 国专业技术人员( | 息维护®            |       |        |                     |         |
| 单位人员基本信息一  |                 |       |        |                     |         |
|            | *单位名称 茂名市单位     | 测试    |        |                     |         |
|            | *姓名             |       | ,      | 性别请您选择              | *       |
| *公!        | 民身份号码           |       | *出生    | 日期                  | 3       |
|            | *民族 请您选择        | *     | ,      | 籍贯                  | *       |
|            | *最高学历           | *     | 最高     | 学位                  | *       |
|            | *所学专业           | *     | *毕业    | 院校                  |         |
|            | *毕业时间           |       | *参加工作  | 时间                  | 3       |
|            | *联系电话           |       |        | 邮箱                  |         |
| *专业技       | 术任职资格           | *     | 取得资格   | 时间                  | 9       |
|            | *从事专业           | ~     | *牟小    | 系列                  |         |
|            | 邮政编码            |       |        |                     |         |
|            | )函/言+hh-l-      |       |        |                     |         |
|            | 通信地址            |       |        |                     |         |
|            |                 |       | 保仔     |                     |         |
| 国会业技术人品    | 三自维护 🗵          |       |        |                     |         |
|            |                 |       |        |                     |         |
| 单位人员基本信息   |                 |       |        |                     |         |
|            | *单位名称           |       |        |                     |         |
|            | *姓名             |       |        | *性别 男性              | *       |
| *公         | 民身份号码           |       | *出生    | 日期 2018-11-21       |         |
|            | *民族 汉族          | *     |        | *籍贯 北京市东城区          | *       |
|            | *最高学历 其他        | *     | 最清     | <b>等位</b> 名誉博士      | ~       |
|            | *所学专业 外国哲学      | *     | *박山    | 业院校 广东              |         |
|            | *毕业时间 2018-11-2 | 1 🖻   | *参加工作  | 时间 2018-11-29       |         |
|            | *联系电话           |       |        | 邮箱                  |         |
| *专业技       | 术任职资格 无         | *     | 取得资料   | 對问 2018-11-28       |         |
|            | *从事专业 外国哲学      | *     | *至1    | 业系列<br>工程技术人员(林↓↓/丁 | *<br>*  |
|            | 邮政编码            |       |        |                     |         |
|            |                 |       |        |                     |         |
|            | )高/言+m++        |       |        |                     |         |

### 1.6 继续教育记录管理

### 1.6.1 继续教育记录申报

◇ 功能描述:

法人单位替本单位专业技术人员进行继续教育记录学时。

◆ 操作步骤

第一步:点击【继续教育记录申报】模块。

第二步:点击【添加培训记录】按钮,单位替本单位人员申请培训记录。

- 第三步:填写培训记录基本信息。
- 第四步:保存培训记录基本信息。
- 第五步:上传附件。

第六步:点击右上角【确认】按钮,确认成功后本单位人员获得学时。

第八步:点击【删除】,信息没有确认之前都可以做删除操作。

### ♦ 继续教育记录申报界面:

| ▲欢迎 | XX22 目継受教育は录申報 ® |                |      |          |     |        |      |            |               |            |        |   |
|-----|------------------|----------------|------|----------|-----|--------|------|------------|---------------|------------|--------|---|
| -6  | 叟索查询             |                |      |          |     |        |      |            |               |            |        |   |
|     | 课程:              | 名称             |      | *课程举型 公需 | 课   | ~      |      |            |               |            |        |   |
|     |                  |                |      |          |     | _      |      |            | _             |            |        |   |
|     | 学习               | 形式 请您选择        | *    | 认定结果 请您  | 选择  | *      |      | 年度 2018    | *             | <b>室</b> 询 | 清空     |   |
|     |                  |                |      |          |     |        |      |            |               |            |        |   |
|     |                  |                |      |          |     |        |      |            |               | 添加         | 培训记录 删 | 除 |
| □   | 姓名               | 公民身份号码         | 课程类型 | 课程名称     | 拟申报 | . 审核学时 | 认定学时 | 审核部门       | 审核环节          | 审核状态       | 操作     |   |
| □ 1 | 柯力宏              | 44090219920322 | 公需课  | 高等教师讲座   | 6   | 6      | 6    | 广东省质量技术监督局 | 继续教育记录审核.单位审批 | 同意         | [查看]   |   |
|     |                  |                |      |          |     |        |      |            |               |            |        |   |

| <b>#</b> 375@ | 国继续教育记录申报 ※ 继续教   | (育培训记录申报填写 🙁  |                         |             |            |          |
|---------------|-------------------|---------------|-------------------------|-------------|------------|----------|
|               |                   |               |                         |             |            | 确认       |
| -6            | 基本信息              |               |                         |             |            |          |
|               | <u>مەر يە دە</u>  |               |                         | 214 Bit     | Ne ANNE 17 |          |
|               | "姓名               |               |                         | -1±89       | 19720221年  |          |
|               | *公民募份号码           |               |                         | 所属地区        | 广东省        |          |
|               | *主管部门             | 广东省人力资源和社会( > |                         | *课程名称       |            |          |
|               | *科目类型             | 请您选择 👻        |                         | *学习形式       | 请您选择 👻     |          |
|               | *学习开始时间           | <b>B</b>      |                         | *学习结束时间     | <b>B</b>   |          |
|               | *参训天数             |               |                         | *考核结果       | 请您选择 👻     |          |
|               | *拟申报学时            |               |                         | 审核学时        |            |          |
|               | 施教机构名称            |               | 添加                      |             |            |          |
|               | 注: 如              | 果在[施教机构名称]中未  | 能选到相应的施教机构,请在后面的文本框中录入! |             |            |          |
|               | *申报年度             | 请您选择 💙        |                         |             |            |          |
|               | 学习地点              |               |                         | (111100金)   |            |          |
|               |                   |               |                         | (PR 100-7-) |            |          |
|               | ******            |               |                         |             |            |          |
|               | <del>7</del> -7N音 |               |                         |             |            |          |
|               |                   |               |                         | (限100字)     |            |          |
|               |                   |               |                         |             |            |          |
|               | 备注                |               |                         |             |            |          |
|               |                   |               |                         | (限100字)     |            |          |
|               |                   |               |                         | 呆存          |            |          |
| -             |                   |               |                         |             |            |          |
| - 🕫 M         | 件材料               |               |                         |             |            |          |
|               |                   |               |                         |             |            | 新措       |
| 应             | 弓 附件名称            | 附件类型          | 图 附件大小(kb) 上传时间         | 经办人         | 操作         |          |
| 1.4           |                   | 1011743       |                         |             | 2011       |          |
|               |                   |               |                         |             |            |          |
|               |                   |               |                         |             |            |          |
|               |                   |               |                         |             |            |          |
|               |                   |               |                         |             |            |          |
| 1             | ( 1 页 1 页共 1 页 )  | N 8           |                         |             |            | 没有数据需要显示 |

### 1.6.2 继续教育记录批量申报

♦ 功能描述:

法人单位进行继续教育记录批量申报学时。

◆ 操作步骤

第一步:点击【继续教育记录批量申报】模块。

- 第二步:点击【模板下载】,填写内容。
- 第三步:上传模板。
- 第四步:数据入库。
- ♦ 继续教育记录批量申报界面:

| <b>希</b> 欢迎 | 围继续教育记录 | 批量申报 🛎 |     |      |        |      |    |     |     |               |
|-------------|---------|--------|-----|------|--------|------|----|-----|-----|---------------|
|             |         |        |     |      |        |      |    | 鲁上传 | ■入库 | ◎模板下载 (Excel) |
| 正确信         | 息错误信息   |        |     |      |        |      | _  |     |     |               |
| - 🕫 🖠       | 数据正确表   |        |     |      |        |      | 2  |     | 2   | 1             |
| 序号          | , 姓     | 名      | 性别  | 身份证号 | 施教机构名称 | 课程名称 | 学时 | 操作  | ა   | 1             |
|             |         |        |     |      |        |      |    |     |     |               |
|             |         |        |     |      |        |      |    |     |     |               |
|             |         |        |     |      |        |      |    |     |     |               |
|             |         |        |     |      |        |      |    |     |     |               |
|             |         |        |     |      |        |      |    |     |     |               |
|             |         |        |     |      |        |      |    |     |     |               |
|             |         |        |     |      |        |      |    |     |     |               |
|             |         |        |     |      |        |      |    |     |     |               |
|             |         |        |     |      |        |      |    |     |     |               |
|             |         |        |     |      |        |      |    |     |     |               |
|             |         |        |     |      |        |      |    |     |     |               |
|             |         |        |     |      |        |      |    |     |     |               |
| н           | 4页1     | 页共1页 > | H B |      |        |      |    |     | 没   | 有数据需要显示       |

### 1.6.3 继续教育记录认定

◇ 功能描述:

法人单位对个人、施教机构提交过来的继续教育记录学时进行审核。

#### ◇ 操作手册

第一步:点击【继续教育记录认定】模块。

第二步:点击【批量审核】,可以批量审核继续教育记录,记录由施教机构提交。

第三步:点击【审核】按钮,对继续教育记录单条审核。

第四步:勾选同意,并点击【审核】按钮,代表此数据审核通过。

第五步:勾选不同意并结案,并点击【审核】按钮,代表此数据审核不通过并 流程结束。

第六步:勾选不同意并退案,并点击【审核】按钮,代表此数据审核不通过并 退回原单位(机构)修改。

#### ♦ 继续教育记录认定界面:

| <b>希</b> 欢迎 | 围继续教育  | 育记录审核 🖲  |             |         |                |       |      |      |             |         |                                                          |      |      |
|-------------|--------|----------|-------------|---------|----------------|-------|------|------|-------------|---------|----------------------------------------------------------|------|------|
| - 🕞 🛔       | 捜索查询   |          |             |         |                |       |      |      |             |         |                                                          |      |      |
|             | *课程类   | 型 专业课    |             | *       | 课程名称           |       |      |      |             |         |                                                          |      |      |
|             | 姓      | 铭        |             |         | 公民身份号码         |       |      |      | 年度 2018     |         | •                                                        | 查询   | 清空   |
|             |        |          |             |         |                |       |      |      |             |         |                                                          |      |      |
|             |        |          |             |         |                |       |      |      |             |         |                                                          |      |      |
|             | 姓名     | 公民       | 身份号码        | 课程类型    | 课程名称           | 拟申报学时 | 审核学时 | 认定学时 | 审核部门        |         | 审核环节                                                     | 审核状态 | 操作   |
| 1           | 刘文斌    | 32110119 | 98110166954 | 专业课     | 工匠精神           | 12    | 12   | 12   | 广东省质量技术     | 监督局     | 继续教育记录审核.单位审                                             | 同意   | [查看] |
| 2           | 陈诗慧    | 11010119 | 99003072711 | 专业课     | 工匠精神           | 12    | 12   | 12   | 广东省质量技术     | 监督局     | 继续教育记录审核.单位审                                             | 同意   | [査看] |
|             | 村力宏    | 44090219 | 99203222903 | 专业课     | 高等教师           | 6     | 6    | 6    | 广东省质量技术<br> | 监督局     | 继续教育记录审核,单位审                                             | 同意   | [宣看] |
|             | 陈诗意    | 44010210 | 99003072711 | 专业课     | 工匠精神…          | 10    | 10   |      | ) 朱盾质重技术    | 品 省 向   | 建築教育に家甲板甲位甲板<br>(約4)(約4)(約4)(約4)(約4)(約4)(約4)(約4)(約4)(約4) | 侍小   | [里核] |
| L 3         | 主立十    | 4401021  | 30001010015 | 与亚保     | 上近稍忡…          | 10    | 10   |      | / 木首庾重仅小    | 品質同     | 继续教育に家中放单位单抗                                             | 何少   | [里悠] |
|             |        |          |             |         |                |       |      |      |             |         |                                                          |      |      |
| <b>希</b> 欢迎 | 围继续教育  | 記录审核     | 继续教育培训      | 川记录申报查  | 看 <sup>®</sup> |       |      |      |             |         |                                                          |      |      |
| -12         | 基本信息收入 | 起へ ――    |             |         |                |       |      |      |             |         |                                                          |      |      |
|             |        | *姓名      | 陈诗慧         |         |                |       |      |      | *性别         | 男性      | ~                                                        |      |      |
|             | *公     | 民身份号码    | 11010119900 | 3072711 |                |       |      |      | *课程名称       | 工匠精神    | 与广东制造                                                    |      |      |
|             |        | *科目类型    | 专业课         | *       |                |       |      |      | *学习形式       | 面授      | ~                                                        |      |      |
|             | *学:    | 习开始时间    | 2018-09-19  |         |                |       |      |      | *学习结束时间     | 2018-09 | -21 🖪                                                    |      |      |
|             |        | *参训天数    | 3.0         |         |                |       |      |      | *考核结果       | 不合格     | *                                                        |      |      |
|             | *1     | 拟申报学时    | 18.0        |         |                |       |      |      | 审核学时        | 18.0    |                                                          |      |      |
|             | *施     | 教机构名称    | 广东省水利厅      |         |                |       |      |      | *工作单位       | 广东省质:   | 量技术监督局 🗸                                                 |      |      |
|             |        | 申报年度     | 2018        | *       |                |       |      |      | 行业序列        | 高等学校    | 教师 ~                                                     |      |      |
|             |        |          | 广州市天寿路1     | 16号广东水  | 利大厦            |       |      |      |             |         |                                                          |      |      |
|             |        | 子习地点     |             |         |                |       |      |      |             |         | (限100字)                                                  |      |      |
|             |        |          |             |         |                |       |      |      |             |         |                                                          |      |      |
|             |        | *学习内容    |             |         |                |       |      |      |             |         |                                                          |      |      |
|             |        |          |             |         |                |       |      |      |             |         | (限100字)                                                  |      |      |
|             |        |          |             |         |                |       |      |      |             |         |                                                          |      |      |
|             |        | 备注       |             |         |                |       |      |      |             |         |                                                          |      |      |
|             |        |          |             |         |                |       |      |      |             |         | (限100字)                                                  |      |      |

| - 🖻 附件材料 | 收起 ヘ           |      |          |      |     |          |
|----------|----------------|------|----------|------|-----|----------|
| 序号       | 附件名称           | 附件类型 | 附件大小(kb) | 上传时间 | 经办人 | 操作       |
|          |                |      |          |      |     |          |
|          |                |      |          |      |     |          |
|          |                |      |          |      |     |          |
| 14 4     | 页 1 页共1页 💙 🔰 🔮 |      |          |      |     | 没有数据需要显示 |

| <b>B</b> ## | 海狸 收起人                      |         |         |                 |          |      |           |  |  |  |
|-------------|-----------------------------|---------|---------|-----------------|----------|------|-----------|--|--|--|
| 4110        |                             |         |         |                 |          |      |           |  |  |  |
|             |                             |         |         |                 |          |      |           |  |  |  |
|             |                             |         |         |                 |          |      |           |  |  |  |
| 序号          | 业务步骤                        | 操作人所属   | 操作人     | 审核时间            | 审核(状态)结果 | 审核意见 |           |  |  |  |
| 1           | 继续教育记录申报                    |         | sltzgdw | 2018-09-19 21:0 | 同意       | 提交送审 |           |  |  |  |
| 2           | 继续教育记录申报单                   |         |         |                 | 待办       |      |           |  |  |  |
|             |                             |         |         |                 |          |      |           |  |  |  |
|             |                             |         |         |                 |          |      |           |  |  |  |
|             |                             |         |         |                 |          |      |           |  |  |  |
|             |                             |         |         |                 |          |      |           |  |  |  |
| -14         | 页1页共1页                      | 瓦 > X 💝 |         |                 |          | Ē    | 眎1-2, 共2条 |  |  |  |
|             | 审核结果 ● 同意 ○ 不同意并结案 ○ 不同意并追案 |         |         |                 |          |      |           |  |  |  |
|             | 认定学时                        |         |         |                 |          |      |           |  |  |  |
|             |                             |         | 审核      |                 |          |      |           |  |  |  |

#### 第24页共35页

| ▲欢迎 ■继续教育记录审核 ◎   | 继续教育培训记录申报         | 查看 🙎  |          |                 |            |          |      |        |
|-------------------|--------------------|-------|----------|-----------------|------------|----------|------|--------|
| - 🕞 基本信息 🛛 收起 ヘ 🚽 |                    |       |          |                 |            |          |      |        |
| *姓名               | 刘文斌                |       |          | *性别             | 」男性        | ~        |      |        |
| *公民身份号码           | 321101198110166954 |       |          | *课程名称           | 、工匠精神与广东制造 | <u>告</u> |      |        |
| *科目类型             | 专业课                | ·     |          | *学习形式           | 网络培训       | ~        |      |        |
| *学习开始时间           | 2018-09-01         | 0     |          | *学习结束时间         | 2018-09-30 |          |      |        |
| *参训天数             | 2.0                |       |          | *考核结果           | - 不合格      | ~        |      |        |
| *拟申报学时            | 12.0               |       |          | 审核学时            | 12         |          |      |        |
| *施教机构名称           | 广东省质量技术监督局         |       |          | *工作单位           | 广东省质量技术监督  | ■ ●      |      |        |
| 申报年度              | 2018               | •     |          | 行业序列            | ] 高等学校教师   | *        |      |        |
| 学习地点              | 广东省质量技术监督局         |       |          |                 |            |          |      |        |
| 5.5.6             |                    |       |          |                 |            | (限100字)  |      |        |
|                   |                    |       |          |                 |            |          |      |        |
| *学习内容             |                    |       |          |                 |            |          |      |        |
|                   |                    |       |          |                 |            | (限100字)  |      |        |
|                   |                    |       |          |                 |            |          |      |        |
| 备注                |                    |       |          |                 |            |          |      |        |
|                   |                    |       |          |                 |            | (限100字)  |      |        |
| - 🗊 附件材料 🏻 收起 🔿   |                    |       |          |                 |            |          |      |        |
|                   |                    |       |          |                 |            |          |      |        |
| 序号                | 牛名称                | 附件类型  | 附件大小(kb) | 上传时间            |            | 经办人      | 操作   |        |
|                   |                    |       |          |                 |            |          |      |        |
|                   |                    |       |          |                 |            |          |      |        |
|                   |                    |       |          |                 |            |          |      |        |
| Ⅰ 1 页共 1          | 1页 > 기 🥺           |       |          |                 |            |          | 没有数  | 居需要显示  |
| - 🗊 审批流程 🛛 收起 ヘ 🚽 |                    |       |          |                 |            |          |      |        |
|                   |                    |       |          |                 |            |          |      |        |
| 序号 业务步骤           | 操作人                | 所属    | 操作人      | 审核时间            | 审核 (状态) 结果 |          | 审核意见 |        |
| 1 继续教育记录申报        | 广东省质量              | 技术监督局 | zljsjdj  | 2018-09-19 21:1 | 同意         |          | 提交送审 |        |
| 2 继续教育记录审核.单      | 广东省质量              | 技术监督局 | zljsjdj  | 2018-09-19 21:1 | 同意         |          | 同意   |        |
|                   |                    |       |          |                 |            |          |      |        |
|                   |                    |       |          |                 |            |          |      |        |
|                   |                    |       |          |                 |            |          |      |        |
| 1 页 1 页共          | 1页 💙 👌 💝           |       |          |                 |            |          | 显示1- | 2, 共2条 |

### 1.6.4 继续教育证书打印

由于新旧系统数据尚未完成衔接,证书查询打印功能预计于 2018 年 12 月开通。

◇ 功能描述:

本单位专业技术人员证书打印。

◆ 操作步骤

第一步:点击【继续教育证书打印】模块。

第二步:点击【打印】,可以打印本单位人员的继续教育证书。

第三步:点击【重新生成证书并打印】,重新生成证书编号并且打印证书。

第四步: 点击重新统计学时。

### ♦ 继续教育证书打印界面:

| <b>希</b> 欢迎 | 目继续 | 教育证书打印 🕷 |      |      |          |          |        |       |        |      |      |          |          |                     |
|-------------|-----|----------|------|------|----------|----------|--------|-------|--------|------|------|----------|----------|---------------------|
|             | 姓名  |          |      | 公民   | 身份号码     |          |        |       |        | 申报年度 | 请您选择 | <u>z</u> | <b>~</b> | 间 清空                |
|             |     |          |      |      |          |          |        |       |        |      |      |          |          | 重新统计学时              |
| □           | 姓名  | 公民身份号码   | 培训年度 | 专业序列 | 公需<br>门数 | 科目<br>学时 | 专业利    | 目     | 个人选    | 修科目  | 总学时  | 年度验证…    | 继续教育证书号  | 操作                  |
| □ 1         |     |          | 3    | 高等   | 0        | 0        | 1      | 12    | 0      | 0    | 12   | 不通过      |          |                     |
| □ 2         |     |          | 2018 | 高等   | 1        | 6        | 1      | 6     | 1      | 6    | ] 18 | 通过       |          | [打印]<br>[重新生成证书并打印] |
| □ 3         |     |          | 2018 | 高等   | 0        | 0        | 1      | 12    | 1      | 18   | 30   | 不通过      |          |                     |
|             |     |          |      |      | 目鑿洞示・    | 打印之前清    | 牛沿審洲際興 | 的打印物件 | 和打印方向头 | 構向   |      |          |          | <del>**</del>       |

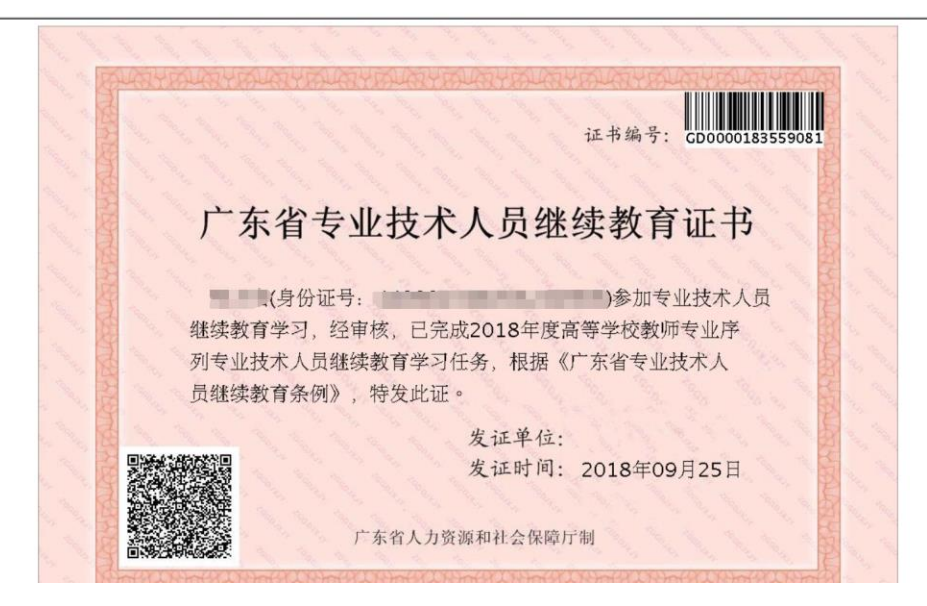

### 1.7 师资管理

### 1.7.1 师资信息维护

#### ◇ 功能描述:

法人单位添加教师。

### ◆ 操作步骤

第一步:点击【师资信息维护】模块。

第二步:点击【新增】按钮。
第三步:教师基本信息。
第四步:点击【保存】按钮。
第五步:点击【修改】按钮,修改教师信息。
第六步:点击【启用】按钮,可以被选作培训班教师或班主任。
第七步:点击【禁用】按钮,不可以被选作培训班教师或班主任。
第八步:点击【删除】,删除教师信息。

### ◆ 专业技术人员信息确认界面:

| 搜索查询                  | 币资信息维护<br><b>询</b> |                                             |    |             |             |                               |                               |       |
|-----------------------|--------------------|---------------------------------------------|----|-------------|-------------|-------------------------------|-------------------------------|-------|
|                       | 姓名                 |                                             | 公  | 民身份号码       |             | 查询                            | 清空                            |       |
| 师资管理                  | 哩                  |                                             |    |             |             |                               |                               |       |
|                       |                    |                                             |    |             |             |                               | 启用  禁用                        | 新増 删除 |
|                       | 序号                 | 姓名                                          | 性别 | 联系电话        | 可教授课程       | 职称                            | 状态                            | 操作    |
|                       | 1                  |                                             | 男性 | 13899665532 | 《工匠精神与广东制造》 | 教授                            | 启用                            | [修改]  |
| <sub>改教师</sub><br>基本信 | - <b>b</b>         |                                             |    |             |             |                               |                               |       |
|                       | 忌                  |                                             |    |             |             |                               |                               |       |
|                       | 尽                  | <b>*</b> 姓名                                 |    |             |             | *性别 请您选                       | ¥ ¥                           |       |
|                       |                    | *姓名<br>*公民身份号码                              |    |             |             | *性别 请您选                       | ₽¥                            |       |
|                       | 12                 | *姓名<br>*公民身份号码<br>*联系电话                     |    |             |             | *性别 请您选<br>*专业技术资格<br>        | ¥¥                            |       |
|                       | 12                 | *姓名<br>*公民身份号码<br>*联系电话                     |    |             |             | *性别 请您选<br>*专业技术资格<br>*E-Mail | ×                             |       |
|                       | 12                 | *姓名<br>*公民身份号码<br>*联系电话<br>*可以教授课程          |    |             |             | *性别 请您选<br>*专业技术资格<br>*E-Mail | ≆ ▼                           |       |
|                       | 1721               | *姓名<br>*公民身份号码<br>*联系电话<br>*可以教授课程          |    |             |             | *性别 请您选<br>*专业技术资格<br>*E-Mail | ¥ ▼<br>▼<br>(限500字)           |       |
|                       | 1724               | *姓名<br>*公民身份号码<br>*联系电话<br>*可以教授课程<br>*教师简介 |    |             |             | *性别 请您选<br>*专业技术资格<br>*E-Mail | ₩                             |       |
|                       | legi               | *姓名<br>*公民身份号码<br>*联系电话<br>*可以教授课程<br>*教师简介 |    |             | 保存          | *性别 请您选<br>*专业技术资格<br>*E-Mail | 译<br>▼<br>(限500字)<br>(限1000字) |       |

| ▲欢迎 国师资信息维护 <sup>≥</sup> |             |                                  |                |        |
|--------------------------|-------------|----------------------------------|----------------|--------|
| 添加或修改教师                  |             |                                  |                | 8 ×    |
| - ▶ 基本信息                 |             |                                  |                |        |
| *姓名                      |             | *性别                              | 男性             | *      |
| *公民身份号码                  |             | *专业技术资格                          | 教授             | *      |
| *联系电话                    | 13899665532 | *E-Mail                          | zhangfq@qq.com |        |
|                          | 《工匠精神与广东制造》 |                                  |                |        |
| *可以教授课程                  |             |                                  |                |        |
|                          |             |                                  | (邓良            | (500字) |
|                          |             |                                  |                |        |
| *教师简介                    |             | Contraction of the second second |                |        |
|                          |             |                                  | ▼ (限           | 1000字) |
|                          |             | 保存                               |                |        |
|                          |             |                                  |                |        |
|                          |             |                                  |                | I      |

# 1.8 信用管理

### 1.8.1 失信信息录入

### ◇ 功能描述:

法人单位对本单位专业技术人员失信信息进行录入。

#### ◆ 操作步骤

第一步:点击【失信信息录入】模块。

第二步:点击【新增】按钮。

第三步:点击【失信人类型】,并点击查询。

第四步:点击【录入失信信息】按钮。

第五步:填写失信内容。

第六步:【保存】。

#### ◆ 失信信息录入界面:

| <b>希</b> 欢迎 | 国失信信息录入 | 8          |       |               |                       |      |
|-------------|---------|------------|-------|---------------|-----------------------|------|
| - 🗊 🖁       | 國家查询    |            |       |               |                       |      |
|             |         | 失信人类型 请您选择 | *     | 失信人名称         | 查询                    | 清空   |
|             |         |            |       |               |                       | 新增   |
| 序号          | 失信人类型   | 失信人名称      | 失信内容  | 操作人           | 操作时间                  | 操作   |
| 1           | 个人      |            | 00000 | 广州市赢飞货运代理有限公司 | 2018-09-25 17:10:34.0 | [査看] |
|             |         |            |       |               |                       |      |
|             |         |            |       |               |                       |      |
|             |         |            |       |               |                       |      |
|             |         |            |       |               |                       |      |

| ▲欢迎         | ■失信信息录入 <sup>®</sup> |           |           |       |                                       |                         |
|-------------|----------------------|-----------|-----------|-------|---------------------------------------|-------------------------|
| - 🗊 搜       | 索查询                  |           |           |       |                                       |                         |
|             |                      | 失信人类型 请您送 | 择 ¥       | 失信人名称 | 尔                                     | 直询 清空                   |
|             |                      |           |           |       |                                       | 新増                      |
| 皮里          | 生信人米刑                | 生信人名称     | 信信息       |       |                                       | 場作时间 · 场作               |
| 1           |                      | 入山八山が     | ▶ 失信信息    |       | 2010                                  |                         |
|             | <u>ТА</u>            |           | 生信 人来到 众人 |       | 2018                                  | 3-09-25 17:10:34.0 [道有] |
|             |                      |           |           | •     |                                       |                         |
|             |                      |           | 失信人名称     |       |                                       |                         |
|             |                      |           | 信息造假      |       |                                       |                         |
|             |                      |           |           |       |                                       |                         |
|             |                      |           | 失信内容      |       |                                       |                         |
|             |                      |           |           |       |                                       |                         |
|             |                      |           |           |       |                                       |                         |
|             |                      |           |           |       |                                       |                         |
|             |                      |           |           |       |                                       |                         |
|             |                      |           |           |       |                                       |                         |
|             |                      |           |           |       |                                       |                         |
| <b>希</b> 欢迎 | ■失信信息录入 ※ 失信         | 信息新増 🗵    |           |       |                                       |                         |
| - 🕞 🟨       | 玄杳询                  |           |           |       |                                       |                         |
| 132.        |                      |           |           |       |                                       |                         |
|             |                      | 失信人类型(个人  | *         | 失信人   | 名称                                    | 查询                      |
| 序号          | 姓名                   |           | 性别        | 身份证   | 所在单位                                  | 操作                      |
| 1           |                      |           | 男性        |       | 广州市赢飞货运代理有限公司                         | 录入失信信息                  |
| 2           |                      |           | 男性        |       | 广州市赢飞货运代理有限公司                         | 录入失信信息                  |
|             |                      |           |           |       |                                       |                         |
| 1           |                      |           |           |       |                                       |                         |
| <b>希</b> 欢迎 | ■失信信息录入 ※ 失信         | 信息新增 🖉    |           |       |                                       |                         |
| 一题搜         | 索查询                  |           |           |       |                                       |                         |
|             |                      | 失信人类型 个人  | ~         | 失信    | 人名称                                   | 查询                      |
|             |                      |           |           |       |                                       |                         |
| 序号          | 姓名                   | *         | 住島        | 身份证   | 所在单位                                  | 操作                      |
| 1           |                      |           |           |       | 四日日日日日日日日日日日日日日日日日日日日日日日日日日日日日日日日日日日日 | ] 录入失信信息                |
| 2           |                      |           |           |       | 三代理有限公司                               | ] 录入失信信息                |
|             |                      |           | 大相信思      |       |                                       |                         |
|             |                      |           | 失信人类型 个人  | *     |                                       |                         |
|             |                      |           | 失信人名称     |       |                                       |                         |
|             |                      |           | 信息造假      |       |                                       |                         |
|             |                      |           |           |       |                                       |                         |
|             |                      |           | 生信内容      |       |                                       |                         |
|             |                      |           | ×10134    |       |                                       |                         |
|             |                      |           |           |       |                                       |                         |
|             |                      |           |           |       |                                       |                         |
|             |                      |           |           |       |                                       |                         |
|             |                      |           |           |       |                                       |                         |
|             |                      |           |           |       |                                       |                         |
| 14 4        | 页 1页共1页 > )          | 2         |           |       |                                       | 显示1-2, 共2条              |
|             |                      |           |           |       |                                       |                         |

# 1.8.2 单位失信信息查看

### ◇ 功能描述:

查看本单位存在失信的失信信息。

### ◆ 操作步骤

第一步:点击【单位失信信息查看】模块。

第二步:点击【查看】按钮,查看单位的失信信息。

### ◆ 单位失信信息查看界面:

| ₽搜            | 索查询                                    | 生信人 米刑 田人 单位                                                           | *                                                                                                    | 生信人名称               | 香询                                          | 清空                    |
|---------------|----------------------------------------|------------------------------------------------------------------------|----------------------------------------------------------------------------------------------------|---------------------|---------------------------------------------|-----------------------|
|               |                                        |                                                                        |                                                                                                    |                     |                                             | / particular          |
| 号             | 失信人类型                                  | 失信人名称                                                                  | 失信内容                                                                                                    | 操作人                 | 操作时间                                        | 操作                    |
|               | 用人单位                                   | 广州市赢飞货运代理有限公司                                                          | 存在造假信息                                                                                                    | 广东省人力资源和社会保障厅       | 2018-09-25 17:24:38.0                       | [查看                   |
|               |                                        |                                                                        |                                                                                                    |                     |                                             |                       |
|               |                                        |                                                                        |                                                                                                    |                     |                                             |                       |
|               |                                        |                                                                        |                                                                                                    |                     |                                             |                       |
|               |                                        |                                                                        |                                                                                                    |                     |                                             |                       |
|               |                                        |                                                                        |                                                                                                    |                     |                                             |                       |
|               |                                        |                                                                        |                                                                                                    |                     |                                             |                       |
|               |                                        |                                                                        |                                                                                                    |                     |                                             |                       |
|               |                                        |                                                                        |                                                                                                    |                     |                                             |                       |
|               |                                        |                                                                        |                                                                                                    |                     |                                             |                       |
|               |                                        |                                                                        |                                                                                                    |                     |                                             |                       |
| <u>ب</u>      | 圓单位失信信息                                | 這看 *                                                                   |                                                                                                    |                     |                                             |                       |
| 迎             | 国单位失信信息<br><b>素查询</b>                  | 這看 *                                                                   |                                                                                                    |                     |                                             |                       |
| 迎             | 围单位失信信息<br>秦 <b>查询</b>                 | 培香 <sup>8</sup><br>失信人类型 用人单位                                          | Y                                                                                                    | 失信人名称               | 查询                                          | 清空                    |
| 迎             | 国单位失信信息<br><b>素查询</b><br>失信人类型         | 查看 <sup>●</sup><br>失信人类型 用人单位<br><b>失信人名称</b>                          | ▼                                                                                                    | 失信人名称               | 查询<br>操作时间                                  | 清白工                   |
| 理搜            | 图单位失信信息<br><b>奈查询</b><br>失信人类型<br>用人单位 | 建香 <sup>家</sup><br>失信人类型用人单位<br>失信人名称<br>广州市高飞货运代理有1、 <sup>失偏毁</sup>   | ▼<br>失信内容                                                                                                    | 失信人名称<br>操作人        | 查询<br>操作时间<br>2018-09-25 17:24:38.0         | 清空操                   |
| 迎费            | 图单位失信信意<br>款查询<br>失信人类型<br>用人单位        | 生营者 <sup>参</sup><br>失信人类型 用人单位<br>失信人名称<br>广州市赢飞货运代理句即 天儀職             | ▼<br>失信内容<br>2<br>※<br>失信信息                                                                                                    | 失信人名称<br>操作人<br>ロ X | 查询<br>操作时间<br>2018-09-25 17:24:38.0         | 清空<br>操<br>[查         |
| 迎<br>· 搜<br>· | ⑧单位失信信息<br>素查询 失信人类型 用人单位              | 注着看 *<br>失信人类型 用人単位<br><b>失信人名称</b><br>广州市贏、後分运代理有) × K痛臨<br>男         | ➤ 失信内容 ★ 失信内容 ★ 失信信息 ★ 失信信息                                                                                                    | 失信人名称<br>操作人<br>コ X | <b>董</b> 词<br>操作时间<br>2018-09-25 17:24:38.0 | 清空<br>操<br>(宣         |
| 迎<br>搜<br>;   | 副单位失信信息 素查询 失信人类型 用人单位                 | 建直着 <sup>参</sup><br>失信人类型 用人单位<br>失信人名称<br>广州市赢飞货运代理有的 天信集集            | ★信内容 ★信信息 失信信息 失信信息 大信人类型 用人单位 ✓ 大信人名称 广州市赢飞货运代理有限公司                                                                                                    | 失信人名称<br>操作人        | <b>查询</b><br>操作时间<br>2018-09-25 17:24:38.0  | 清空<br>操<br>(宣         |
| 迎费            | ⑧单位失信信息 东宣询 失信人类型 用人单位                 | 注直看 *<br>失信人类型 用人単位<br>失信人名称<br>广州市蔵 3 法运代理有 7 年編録<br>ダ<br>ダ<br>ダ      | ★信内容 ★信信息 ★信信息 ★信信息 ★信人类型 用人単位 ▼ ★信人名称 广州市赢飞货运代理有限公司 存在造假信息                                                                                                    | 失信人名称<br>操作人<br>□ X | <b>查询</b><br>操作时间<br>2018-09-25 17:24:38.0  | <b>清</b> 空<br>操<br>(直 |
| 迎<br>搜        | 图单位失信信虑<br><b>东宣询</b><br>先信人类型<br>用人单位 | 注言看 <sup>★</sup><br>失信人类型 用人単位<br><b>失信人名称</b><br>广州市高飞级运代理有           | ★信内容 ★信向容 ★信信息 ★信信人类型 用人単位 ✓ ★信人名称 广州市赢飞货运代理有限公司 存在造假信息                                                                                                    | 失信人名称<br>操作人<br>ロ X | <b>查询</b><br>操作时间<br>2018-09-25 17:24:38.0  | 清空<br>操<br>(直         |
| 迎 搜           | 图单位失信信意<br><b>获宣询</b><br>用人单位          | 空直看 *<br>失信人类型 用人単位<br>失信人类型 大倍人名称<br>广州市赢飞货运代理句 年<br>9<br>9<br>9<br>9 | <ul> <li>×</li> <li>失信内容</li> <li></li> <li></li></ul> | 失信人名称<br>操作人<br>ロ X | 章询<br>操作时间<br>2018-09-25 17:24:38.0         | 清空<br>操<br>(查         |

| d=doFvent&pageModel=pages.ix.xvgl.dw.XinYongGIDW# |  |  | 显示1-1, 共1条 |
|---------------------------------------------------|--|--|------------|

# 1.9 查询统计

### 1.9.1 专业课计划查询

◇ 功能描述:

法人单位对本单位申报并审核通过的专业课计划进行查询。

### ◆ 操作步骤

第一步:点击【专业课计划查询】模块。

第二步:点击【查询】按钮。

第三步:点击【查看】。

### ◆ 专业课计划查询界面:

|                                  | 国全亚          | 课计划 🛎                               |                                                              |                                       |                                                   |           |                                                 |           |                                   |
|----------------------------------|--------------|-------------------------------------|--------------------------------------------------------------|---------------------------------------|---------------------------------------------------|-----------|-------------------------------------------------|-----------|-----------------------------------|
| ₿ 搜索                             | 索查询          |                                     |                                                              |                                       |                                                   |           |                                                 |           |                                   |
|                                  | 专业课程         | 星名称                                 |                                                              | 培训计划名称                                | 年度                                                | 2018      | ~                                               |           | 查询 清空                             |
| 序号                               |              |                                     | 专业课程名称                                                       | 培训计划名称                                | 计划开始时间                                            | н         | 划完成时间                                           | 拟办期数      | 操作                                |
| 1                                |              |                                     | 4 P                                                          |                                       | 2018-10-12                                        | 2         | 018-10-12                                       | 1         | [查看]                              |
|                                  |              |                                     |                                                              |                                       |                                                   |           |                                                 |           |                                   |
| 欢迎<br>同 基                        | 国专业          | /课计划 <sup>®</sup> 专小<br><b>收起 へ</b> | 业课计划填写 🖲                                                     |                                       |                                                   |           |                                                 |           |                                   |
|                                  |              | *专业课程名称                             |                                                              |                                       |                                                   | 任度        | 2018                                            |           |                                   |
|                                  |              | *培训计划名称                             |                                                              |                                       |                                                   | *培训天教     | 1.0                                             |           |                                   |
|                                  |              | *继续教育学时                             | 6.0                                                          |                                       |                                                   | *拟办期数     | 1                                               |           |                                   |
|                                  |              | *计划开始时间                             | 2018-11-23                                                   |                                       | *;;;;                                             | 划完成时间     | 2018-11-23                                      | •         |                                   |
|                                  |              |                                     |                                                              |                                       |                                                   |           |                                                 |           |                                   |
|                                  |              | *培训内容                               |                                                              |                                       |                                                   |           |                                                 |           |                                   |
|                                  |              |                                     |                                                              |                                       |                                                   |           |                                                 |           |                                   |
|                                  |              |                                     |                                                              |                                       |                                                   |           |                                                 |           |                                   |
|                                  |              | *培训对象                               |                                                              |                                       |                                                   |           |                                                 |           |                                   |
|                                  |              |                                     |                                                              |                                       |                                                   |           |                                                 |           |                                   |
|                                  |              |                                     |                                                              |                                       |                                                   |           |                                                 |           |                                   |
|                                  |              | 备注                                  |                                                              |                                       |                                                   |           |                                                 |           |                                   |
|                                  |              |                                     |                                                              |                                       |                                                   |           |                                                 |           |                                   |
|                                  |              |                                     |                                                              |                                       |                                                   |           |                                                 |           |                                   |
|                                  | 旧种情况         |                                     |                                                              |                                       |                                                   |           |                                                 |           |                                   |
| - 10 91                          | 旧班情况         | 收起へ                                 |                                                              |                                       |                                                   |           |                                                 |           |                                   |
|                                  | 旧班情况         | 收起 ヘ ―                              |                                                              |                                       |                                                   | وروزار مر |                                                 |           | 12 /6                             |
| 序号                               | ll班情况<br>; □ | 收起 ヘ ―                              | 培训班名称                                                        | 班主任                                   | 计划开班日期<br>2018 11 22                              | 培训班       | 计划人数                                            | 培训天数      | 操作                                |
| 序号<br>1                          | ll班情况<br>;   | 收起 ヘ ――                             | 培训班名称                                                        | 班主任                                   | 计划开班日期<br>2018-11-23                              | 培训班       | 计划人数<br>1                                       | 培训天数<br>1 | 操作<br>[直看]                        |
| 序号<br>1                          | lI班情况<br>;   |                                     | 培训班名称                                                        | 班主任                                   | 计划开班日期<br>2018-11-23                              | 培训班       | 计划人数<br>1                                       | 培训天数<br>1 | 操作<br>[直看]                        |
| 序号<br>1                          |              | <b>收起 ∧</b><br>页 1页共 1              | 培训班名称<br>页<br>フ<br>フ<br>フ<br>フ<br>フ<br>フ<br>フ<br>マ<br>マ<br>マ | 班主任                                   | 计划开班日期<br>2018-11-23                              | 培训班       | 计划人数<br>1                                       | 培训天数<br>1 | 操作<br>[直看]<br>显示 1 - 1, 共 1       |
| 序号<br>1<br>1<br>附件               | 1997情况<br>   | 收起 ∧<br>页 1 页共 1<br>收起 ∧            | 培训班名称<br>页 2 7 译                                             | 班主任                                   | 计划开班日期<br>2018-11-23                              | 培训班       | 计划人数<br>1                                       | 培训天数<br>1 | 操作<br>[直看]<br>显示 1-1, 共1          |
| 序号<br>1<br>ア<br>ア                |              | 收起 ∧<br>页1 页共 1<br>收起 ∧             | 培训研名称<br>页 ♪ 7 そ                                             | 班主任                                   | 计划开班日期<br>2018-11-23                              | 培训班       | 计划人数<br>1                                       | 培训天数<br>1 | 操作<br>[直看]<br>显示 1 - 1, 共 1       |
| 序号<br>1<br>1<br>下号               |              | 收起 ∧<br>页 1页共 1<br>收起 ∧<br>附件名      | 培训班名称<br>页 <b>7 7 ぞ</b>                                      | · · · · · · · · · · · · · · · · · · · | 计划开班曰期<br>2018-11-23                              | 培训班       | 计划人数<br>1<br>经办人                                | 培训天数<br>1 | 操作<br>[直看]<br>显示 1 - 1, 共1<br>操作  |
| 序号<br>1<br>ア<br>ア<br>日<br>ア      |              | 收起 ∧<br>页 1 页共 1<br>收起 ∧            | 培训班名称<br>页 2 2 译                                             | · · · · · · · · · · · · · · · · · · · | <ul> <li>         ・         ・         ・</li></ul> | 培训班       | 计划人数<br>1 4 1 1 4 1 1 1 1 1 1 1 1 1 1 1 1 1 1 1 | 培训天数<br>1 | 操作<br>[直看]<br>显示 1 - 1, 共 1<br>操作 |
| 序号<br>1<br>ア<br>ア<br>日<br>明<br>件 |              | 收起 ∧<br>页 1 页共 1<br>收起 ∧<br>附件名     | 培训班名称<br>页 2 2 2 そ<br>称 附件                                   | 送型 附件大小(kb)                           | 北切开班日期     2018-11-23     上传时间     上作时间           | 培训班       | 计划人数<br>1 名子 1 名子 1 名子 1 名子 1 名子 1 名子 1 名子 1 名子 | 培训天数<br>1 | 操作<br>[直看]<br>显示 1 - 1, 共 1<br>操作 |

| - 🖻 审批 | 流程 收起 ヘ              |               |       |                        |            |            |
|--------|----------------------|---------------|-------|------------------------|------------|------------|
|        |                      |               |       |                        |            |            |
| 序号     | 业务步骤                 | 操作人所属         | ▼ 操作人 | 审核时间                   | 审核 (状态) 结果 | 审核意见       |
| 1      | 专业课计划申报.信息<br>申报     | 10000         | -     | 2018-11-23<br>17:47:02 | 同意         | 提交送审       |
| 2      | 专业课计划审核.人社<br>业务主管部门 |               |       | 2018-11-23<br>17:53:29 | 同意         | 同意         |
|        |                      |               |       |                        |            |            |
| 14     | ▲ 页 1 页共1 页          | 5   > > >   💝 |       |                        |            | 显示1-2, 共2条 |

### 1.9.2 继续教育培训记录查询

#### ◇ 功能描述:

查看本单位技术人员认定通过的继续教育记录。

### ◆ 操作步骤

第一步:点击【继续教育培训记录查询】模块。

第二步:点击【查询】按钮,查询本单位技术人员认定通过的继续教育记录。

第三步:点击【查询】,查看详细信息。

### ♦ 继续教育培训记录查询界面:

| <b>希</b> 欢迎 | 欠迎 ■ 理继续教育培训记录 <sup>∞</sup> |        |      |        |   |      |      |      |       |      |      |  |
|-------------|-----------------------------|--------|------|--------|---|------|------|------|-------|------|------|--|
| -15 H       | ▶ 搜索查询                      |        |      |        |   |      |      |      |       |      |      |  |
|             | 姓名                          |        | 课程名称 |        |   |      | 课程类型 | 请您选择 | *     |      |      |  |
|             | 施教机构名称                      |        | 年度   | 2018   | • |      | 查询   | 清空   |       |      |      |  |
| 序号          | 姓名                          | 公民身份号码 |      | 施教机构名称 |   | 课程类型 | 课程   | 呈名称  | 拟申报学时 | 认定学时 | 操作   |  |
| 1           |                             |        |      |        |   | 专业课  |      |      | 6     | 6    | [查看] |  |
|             |                             |        |      |        |   |      |      |      |       |      |      |  |
|             |                             |        |      |        |   |      |      |      |       |      |      |  |

| <b>希</b> 欢迎 | 圓继续教 | 收育培训记录 🛎 |            |   |        |            |   |  |
|-------------|------|----------|------------|---|--------|------------|---|--|
| 培训记录查看      | i    |          |            |   |        |            |   |  |
| - 🗟 🛓       | 本信息  | 收起 へ     |            |   |        |            |   |  |
|             |      | 姓名       |            |   | 性别     | in .       | • |  |
|             |      | 公民身份号码   |            |   | 所属地区   | 广东省 广州市    |   |  |
|             |      | 主管部门     |            |   | 课程名称   |            |   |  |
|             |      | 科目类型     | 专业课        | * | 学习形式   | 面授         | ~ |  |
|             |      | 学习开始时间   | 2018-11-23 |   | 学习结束时间 | 2018-11-23 | • |  |
|             |      | 参训天数     | 1.0        |   | 考核结果   | 合格         | ~ |  |
|             |      | 拟申报学时    | 6.0        |   | 申报年度   | 2018       | ~ |  |
|             |      | 施教机构名称   |            |   |        |            |   |  |
|             |      | 学习地点     |            |   |        |            |   |  |
|             |      | 学习内容     |            |   |        |            |   |  |
|             |      | 备注       |            |   |        |            |   |  |

# 1.9.3 专业技术人员信息

◇ 功能描述:

查看本单位技术人员的基本信息。

◆ 操作步骤

第一步:点击【专业技术人员信息】模块。

第二步:点击【查看】按钮,查询本单位专业技术人员基本信息。

♦ 继续教育培训记录查询界面:

|   | 广东省专业      | k技术 | 、人员组        | 迷续教  | 育管理系统    |      |               | • 2018年12月2 | 6日 星期三 🔒 🧎 |       | し退出 |
|---|------------|-----|-------------|------|----------|------|---------------|-------------|------------|-------|-----|
| 1 |            |     | <b>希</b> 欢迎 | 目专业  | 技术人员信息 🛞 |      |               |             |            |       |     |
| Q | 课程培训计划管理   | >   | - 🗊 🖁       | 調索查询 |          |      |               |             |            |       | ^   |
| 9 | 法人单位培训班管理  | >   |             | þ    | 12       |      | 公民自份是码        |             | 查询         | 吉空    |     |
| 9 | 专业技术人员信息管理 | >   |             | Ŷ    |          |      | 21030 319     |             |            |       |     |
| 9 | 继续教育记录管理   | >   |             | 序号   | 姓名       | 性别   | 公民身份号码        | 学历          | 参加工作时间     | 操作    |     |
| 9 | 信用管理       | >   |             | 1    |          | 男性   |               | 中等专科        | 2018/12/26 | [查 看] |     |
| 9 | 师资管理       | >   |             | 2    | <u>ب</u> | 男性   | 101198 010    | 其他          | 2018/12/04 | [查 看] |     |
| 9 | 查询统计       | >   |             | 3    | Œ        | 男性   | J10119 1010   | 其他          | 2018/12/04 | [査 看] |     |
|   | ■ 专业课计划    |     |             | 4    | R T      | 里性   | 101199 1727   | 本利教育        | 2018/10/12 | [査 看] |     |
|   | ■ 专业技术人员信息 |     |             | -    | r x      | 2512 | /101133 //2/. | - HANN      | 2010/10/12 |       |     |
|   | 🖹 继续教育培训记录 |     |             |      |          |      |               |             |            |       |     |
|   | ■ 单位培训班查询  |     |             |      |          |      |               |             |            |       |     |

| $ \rangle$ | 🛕 收藏 🗸 🛄 手机收藏夹 | - 🗋 购 | 物 📄 收藏夹栏 📄 新建文件     |               |              |                                          |                   |    |      |
|------------|----------------|-------|---------------------|---------------|--------------|------------------------------------------|-------------------|----|------|
|            | 广东省专业          | 2技才   | <b>、</b> 人员继续教育管理系统 |               | ① 2018年12月   | 26日 星期三                                  | 🖌 北京              | 限公 | し。通出 |
| 1          | 法人单位管理菜单       | ~     | ▲欢迎 国专业技术人员信息 ※     |               |              |                                          |                   |    |      |
| 9          | 课程培训计划管理       | >     |                     |               |              |                                          |                   |    | ^    |
| 9          | 法人单位培训班管理      | >     | - 60 甲位人页基本信息       |               |              |                                          |                   |    |      |
| 9          | 专业技术人员信息管理     | >     | *单位名称               | 北 :           |              |                                          |                   |    |      |
| 9          | 继续教育记录管理       | >     | *姓名                 |               | *性别          | 男性                                       | *                 |    |      |
| 9          | 信用管理           | >     | *公民身份号码             | 4 )1198001010 | *出生日期        | 2018-12-26                               |                   |    |      |
| 9          | 师资管理           | >     | *民族                 | 汉族            | *籍贯          | 市法区                                      | *                 |    |      |
| 9          | 查询统计           | >     | *是高学乐               | 山体チジー・        | <b>是</b> 李举位 | 夕巻徳十                                     | *                 |    |      |
|            | ■ 专业课计划        |       | HXIPJ-//J           | H-4-244       | HXIB)-TIZ    | 10 D III III III III III III III III III |                   |    |      |
|            | 🗎 专业技术人员信息     |       | *所学专业               | Ⅰ 洋           | *毕业院校        |                                          |                   |    |      |
|            | 自 继续教育培训记录     |       | *毕业时间               | 2018-12-26    | *参加工作时间      | 2018-12-26                               |                   |    |      |
|            | ■ 单位培训班查询      |       | *联系电话               | 15917352903   | 邮箱           | 23.                                      |                   |    |      |
|            |                |       | *专业技术任职资格           | 高(□〕(中学) ▼    | 取得资格时间       | 2018-12-26                               | •                 |    |      |
|            |                |       | *从事专业               | 外E ź 🗸        | *专业系列        | 幼儿 <sup>四</sup> 教师<br>高編 交教师             | $\langle \rangle$ |    |      |
| 1          | 角色申请及信息维护      |       | ±7.75/€73           | 5 10          |              | LADAPP                                   |                   |    |      |
| 1          | 业务菜单           | >     | 田市大利田市马             | 5 10          |              |                                          |                   |    | ~    |
|            |                | ←     |                     |               |              |                                          |                   |    | ×    |

### 1.9.4 单位培训班查询

◇ 功能描述:

查看本单位的培训班情况。

◆ 操作步骤

第一步:点击【单位培训班查询】模块。

第二步:点击【查看】按钮,查询本单位培训班信息情况。

◆ 单位培训班查询界面:

|          | 广东省专业      | /技术 | 大员         | 员继续教育管理系  | 統      | G       | ) 2018年12月26 | 日星期三 | 🔒 ata | 《有限公  | 词- ()退 |      |
|----------|------------|-----|------------|-----------|--------|---------|--------------|------|-------|-------|--------|------|
| <u>.</u> | 法人单位管理菜单   | ~   | <b>希</b> 欢 | 迎目单位培训班查询 | 8      |         |              |      |       |       |        |      |
| 9        | 课程培训计划管理   | >   | -5         | 搜索查询      |        |         |              |      |       |       |        |      |
| 9        | 法人单位培训班管理  | >   |            | 课程名称      |        | 培训刊     | F名称          |      |       |       |        |      |
| 9        | 专业技术人员信息管理 | >   |            |           | 477    |         |              |      | **    |       |        |      |
| 9        | 继续教育记录管理   | >   |            | 班级状态 请愿边  | · ···  |         | 年度 2018      |      | 三明    | 肩空    |        |      |
| Q        | 信用管理       | >   | 序号         | 机构名称      | 培训计划名称 | 培训班名称   | 课程名称         | 课程类型 | 计划人数  | 已报名人数 | 班级状态   | 操作   |
| 9        | 师资管理       | >   |            | '终世光方     |        |         |              |      |       |       |        |      |
| 9        | 查询统计       | ~   | 1          | 限公司       |        | 치       | 计算机科学(2018)  | 专业课  | 12    | 0     | 接受报名   | [查看] |
|          | ■ 专业课计划    |     |            | 北 技术有     |        |         |              |      |       |       |        |      |
|          | ■ 专业技术人员信息 |     | 2          | 限公司       | 4      | 软件 试班   | 软件工程(2018)   | 专业课  | 1     | 1     | 结班     | [查看] |
|          | ■ 继续教育培训记录 |     |            | 北京 网络技术有  | 201 文软 | 201 1位软 |              |      |       |       |        |      |
|          | ▶ 单位培训班查询  |     | 3          | 限公司       | 件测试    | 件测试     | 软件工程(2018)   | 专业课  | 12    | 1     | 结班     | [查看] |
|          |            |     |            |           |        |         |              |      |       |       |        |      |

|   | 广东省专业      | 技术 | 人员继续教育管理系统                |              |      | ❹ 2018年12月26日 | 3 星期三 🛛 🔒  | ს                | 退  |
|---|------------|----|---------------------------|--------------|------|---------------|------------|------------------|----|
| L |            | ~  | ▲欢迎 目单位培训班查询 🕷            |              |      |               |            |                  |    |
| 0 | 课程培训计划管理   | >  | 培训班查看                     |              |      |               |            |                  | 8  |
| 0 | 法人单位培训班管理  | >  | 🕞 班级基本信息                  |              |      |               |            |                  | 1  |
| Q | 专业技术人员信息管理 | >  |                           |              |      |               |            |                  |    |
| 0 | 继续教育记录管理   | >  | 所属科目计划                    | ¥            |      | *培训班名称        | 北 丫        |                  |    |
| 2 | 信用管理       | >  | *计划开班时间                   | 2018-12-06   |      | *学习形式         | 研讨会        | ~                |    |
| 9 | 师资管理       | >  | *学习开始时间                   | 2018-12-06   |      | *学习结束时间       | 2018-12-06 |                  |    |
| 9 | 查询统计       | ~  | *计划招生人数                   | 12           |      | *班主任姓名        | Τŧ         | *                |    |
|   | ■ 专业课计划    |    | **注来田                     | गो≓ ∨        |      | 年度            | 2018       |                  |    |
|   | ■ 专业技术人员信息 |    | 560(1                     |              |      |               | 2010       | •                |    |
|   | 目 继续教育培训记录 |    | *学习地点                     |              |      |               |            | $\bigcirc$       | l  |
|   | 🖹 单位培训班查询  |    |                           |              |      |               |            | ~                |    |
|   |            |    | *课程具体时间安排                 |              |      |               |            |                  |    |
|   |            |    |                           |              |      |               |            | ~                |    |
|   |            |    | _                         |              |      |               |            |                  |    |
| • | 角色由语及信自维护  |    | - 17 班主任信息                |              |      |               |            |                  |    |
|   | 小冬菜单       |    | *姓                        | З <b>П</b> Ф |      | *联邦           | 系电话 2 187  |                  |    |
|   |            | ź  |                           |              |      |               |            |                  |    |
|   | ) 小百マ亚:    |    |                           |              |      | ❹ 2018年12月26日 | 星期三 🔂 北    | ☞ ① 愚            | ¥. |
| 1 | 法人单位管理菜单   | ~  | ♣欢迎 目单位培训班查询 <sup>⑧</sup> |              |      |               |            |                  |    |
| 9 | 课程培训计划管理   | >  | 音测 班 查 看                  |              |      |               |            | 8                | ×  |
| 9 | 法人单位培训班管理  | >  | *公民身份号码                   | 01011 010 37 |      | *E-1          | Vail 12@:  | om               | ^  |
| 9 | 专业技术人员信息管理 | >  | *专业技术资格                   | •            |      |               |            |                  |    |
| 2 | 继续教育记录管理   | >  |                           |              |      |               |            |                  |    |
| 2 | 信用管理       | >  | じ                         |              |      |               |            |                  |    |
| 9 | 师资管理       | >  | 姓名                        |              | 职称   | 电子邮箱          | 联系电话       | 操作               |    |
| 9 | 查词统计<br>一  | ~  | 1                         | ф            | 无    | 12( .com      | 1 087      |                  |    |
|   | ■ 专业课计划    |    |                           |              |      |               |            |                  |    |
|   | 目 专业技术人员信息 |    |                           |              |      |               |            |                  |    |
|   | 自 继续教育培训记录 |    | Ⅰ <u>Ⅰ</u> 页 1 页共 1 页     | ā 🔸 🕅 🧶      |      |               |            | 显示 1 - 1 , 共 1 条 |    |
|   | 单位培训班查询    |    | ▶ 培训科目                    |              |      |               |            |                  |    |
|   |            |    |                           |              |      |               |            |                  |    |
|   |            |    | 凉号 □                      |              | 科目名称 |               |            | 操作               |    |
|   |            |    | 1                         |              | J.   |               |            |                  |    |
| 1 | 角色申请及信息维护  | >  |                           |              |      |               |            |                  |    |
| 1 | 业务菜单       | >  | 1 页 1 页共1 页               | ā 🔸 🕅 🧶      |      |               |            | 显示1-1,共1条        | ~  |

\*由于系统处于上线完善阶段,操作手册中功能截图以实际系统对应模块为准。